# MyEnroller®

User Guide to Quoting and taking an Electronic Application with Medico Insurance Company/Medico Corp Life Insurance Company

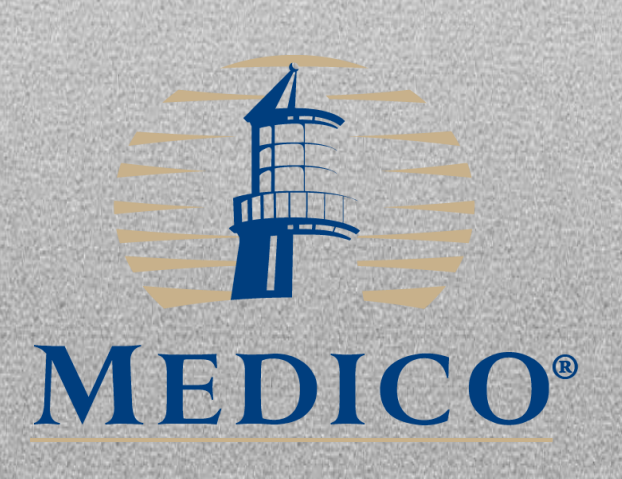

# **Table of Contents**

| Introduction                                      |                |
|---------------------------------------------------|----------------|
| Initial Set Up                                    |                |
| MyEnroller-Login                                  |                |
| Synchronizing with Home Office                    |                |
| Quote/Application Process                         |                |
| Incomplete Submissions                            |                |
| Complete Submissions                              |                |
| Searching the Dashboard                           | 0              |
| Navigating MyEnroller Screens.                    | 0              |
| Jump-to-Navigation                                | 1              |
| Save and Close                                    | 1              |
| Return to Ouote                                   | 2              |
| Progress Bar                                      | 2              |
| Screen ID                                         | 2              |
| Previous Button.                                  | 2              |
| Next Button 1                                     | 2              |
| Policy Information                                | $\overline{2}$ |
| Missing Information/Required Fields               | 3              |
| Product Ouote Screen                              | 3              |
| Applicant Quote Details / Multiple Product Quotes | 4              |
| Household Discount                                | 5              |
| Payment Mode.                                     | 5              |
| Payment Method                                    | 6              |
| Email and Print Ouote Option.                     | 6              |
| Taking an Application with MyEnroller.            | 9              |
| Preferred Rate Screen                             | 9              |
| Household Discount                                | 9              |
| General Information 2                             | 0              |
| Guaranteed Acceptance                             | 0              |
| Insurance Information 2                           | 1              |
| Notice to Applicant Regarding Replacement 2       | $\overline{2}$ |
| Medical Information 2                             | 3              |
| Medications 2                                     | 3              |
| Payment Summary 22                                | 4              |
| Application Agreement.                            | 4              |
| Application Review 2                              | 5              |
| Signature Options                                 | 5              |
| Electronic Signature 2                            | 6              |
| Paper Signature.                                  | 1              |
| Voice Authorization 3                             | 2              |
| Split Commissions 3                               | 3              |
| Producer Certification.                           | 3              |
| Email Copy of Application                         | 4              |
| Bank Draft/Credit Card Information.               | 5              |
| Complete Case.                                    | 6              |
| 1 0                                               | ~              |

## Introduction

With MyEnroller, our electronic quoting and application process, you can generate a quote only or you can take an application through an Internet connection or visit face-to-face with your prospective customer; provide a rate quote; and take an application—including an electronic signature - all without access to the Internet.

MyEnroller allows you to quote Medico's portfolio of products in one convenien location.

When you use MyEnroller, you are able to customize the quote for your client, as well as run several different benefit scenarios without manually recalculating the quote. MyEnroller will do it automatically as you change coverage options. This allows your clients to make informed choices that both meet their needs and fit their budget.

If taking an application remotely, once you have reconnected to the Internet and opened up MyEnroller, all you need to do is sync MyEnroller and the applications will be automatically submitted to Medico's Administrative Office electronically. Some applications will automatically be issued without going through the underwriting system! These features speed up the issuance process by eliminating the initial mail and data entry time.

More quotes, easy application process and the convenience of taking an application electronically makes MyEnroller an essential tool for the Medico representative!

This user guide is designed to help you with MyEnroller.

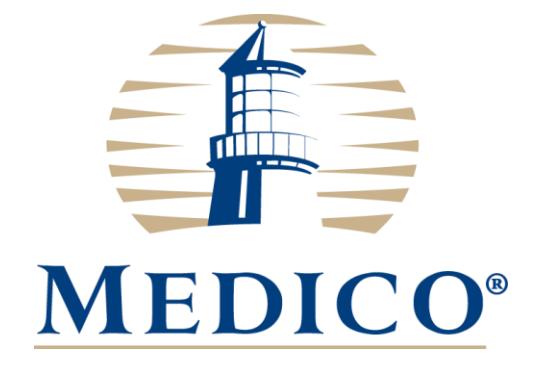

### **Initial Set Up**

#### **User Login Process:**

First time users will be required to register before accessing MyEnroller. To register, please go to <u>https://mic.gomedico.com</u> the Medico Information Center (MIC), users will be prompted to register upon their first visit to MIC. When a user visits mic.gomedico.com and enters their username and password (Figure 1), they will be redirected to the registration page

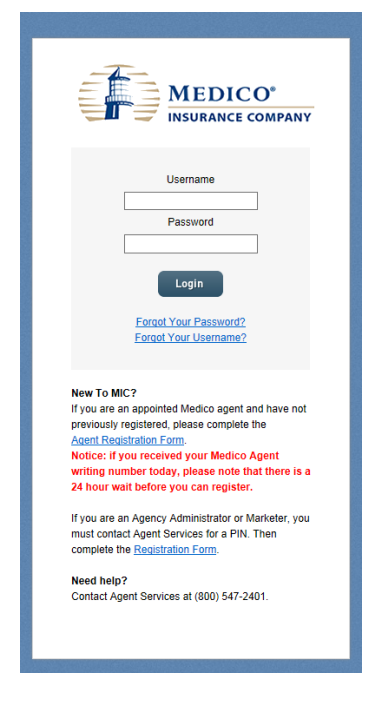

On this page, the user creates a username and password, which will become their new username and password for accessing MIC. If the user would like to keep their existing username, they can simply enter their current username exactly as it appears today. However, this will only work for users entering a unique username (the generic 'MedicoAgent' username cannot be used).

| Please co                | mplete the fields below to create a user name and password for the Medico Information Center (MIC).                                                                                                    |
|--------------------------|----------------------------------------------------------------------------------------------------|
| Provide elt<br>For My En | her a SSN or a Tax ID number. Users registering with a Tax ID will not have access to MyEnroller.<br>offer access you must register with a social security number.                                                                                                    |
| Social sec               | why number BHabe                                                                                                    |
| Ce                       | Tax 0 Alexandre Alexandre |
| User Nam<br>Enter your   | e<br>desired user name. If the user name you have chosen already exists, you will be asked to create a different user name.                                                                                                    |
|                          |                                                                                                    |
| Confirm                  | User name                                                                                                    |
| Password                 |                                                                                                    |
| Password                 | must be at least 8 characters with at least one upper case letter, one lower case letter, and one number.                                                                                                    |
|                          | Passent Personal Industria                                                                                                    |
| Confi                    | m password                                                                                                    |
| Secu                     | tty Question Select V                                                                                                    |
|                          |                                                                                                    |
| Email                    |                                                                                                    |
|                          |                                                                                                    |
| 0                        | Ernal                                                                                                    |
| By clicking              | Submit, the user name and password you have specified above will become the user name and password you will use to access the Medico Information Center. Please ke                                                                                                    |
| information              | in a safe place and do not share it with others.                                                                                                    |
| -                        |                                                                                                    |

For Agent Use Only; Not For Consumer Solicitation

Once the registration is completed, users will continue to log in to the MIC website as they do today and will not see the registration page again. New users of MIC must complete this process as well.

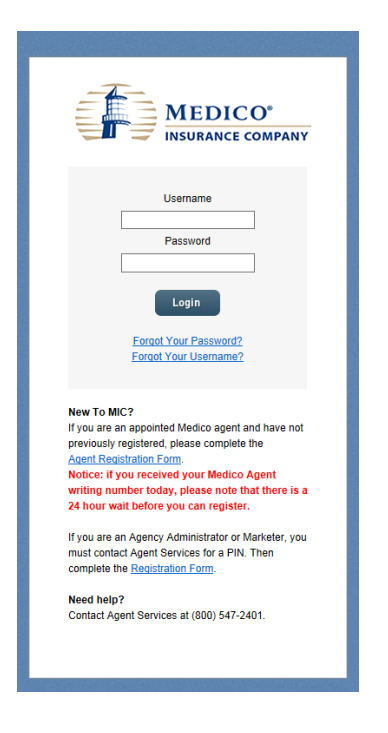

After completing the registration process, the user is taken to the MIC Home Page and clicks on the "MyEnroller Tab" on the right hand side of the screen

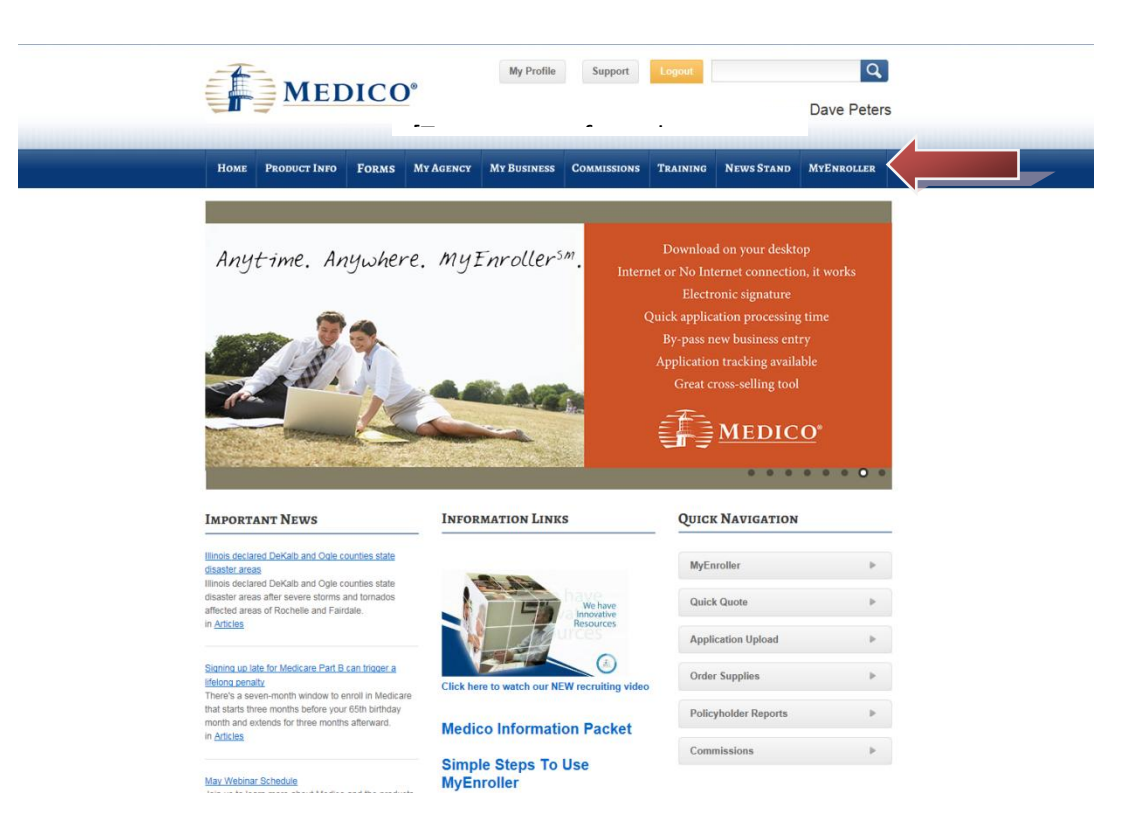

For Agent Use Only; Not For Consumer Solicitation

**MyEnroller Online** provides an online experience (Internet connection required for use) for rating and submitting Medicare Supplement, Dental, Vision & Hearing, Short-Term Recovery Care, Lump Sum Cancer, and Hospital Indemnity applications and to Quote all of Medico's products

**MyEnroller Offline** is a downloadable version of the software which installs on your supported PC, laptops or tablets and allows you to obtain rates and write applications without being continuously connected to the Internet. Once an Internet connection is available, a simple sync process submits your new business applications to Medico.

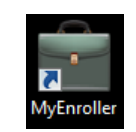

Medico recommends that you download the Offline version of MyEnroller. This will create an icon on your PC or laptop for easy use.

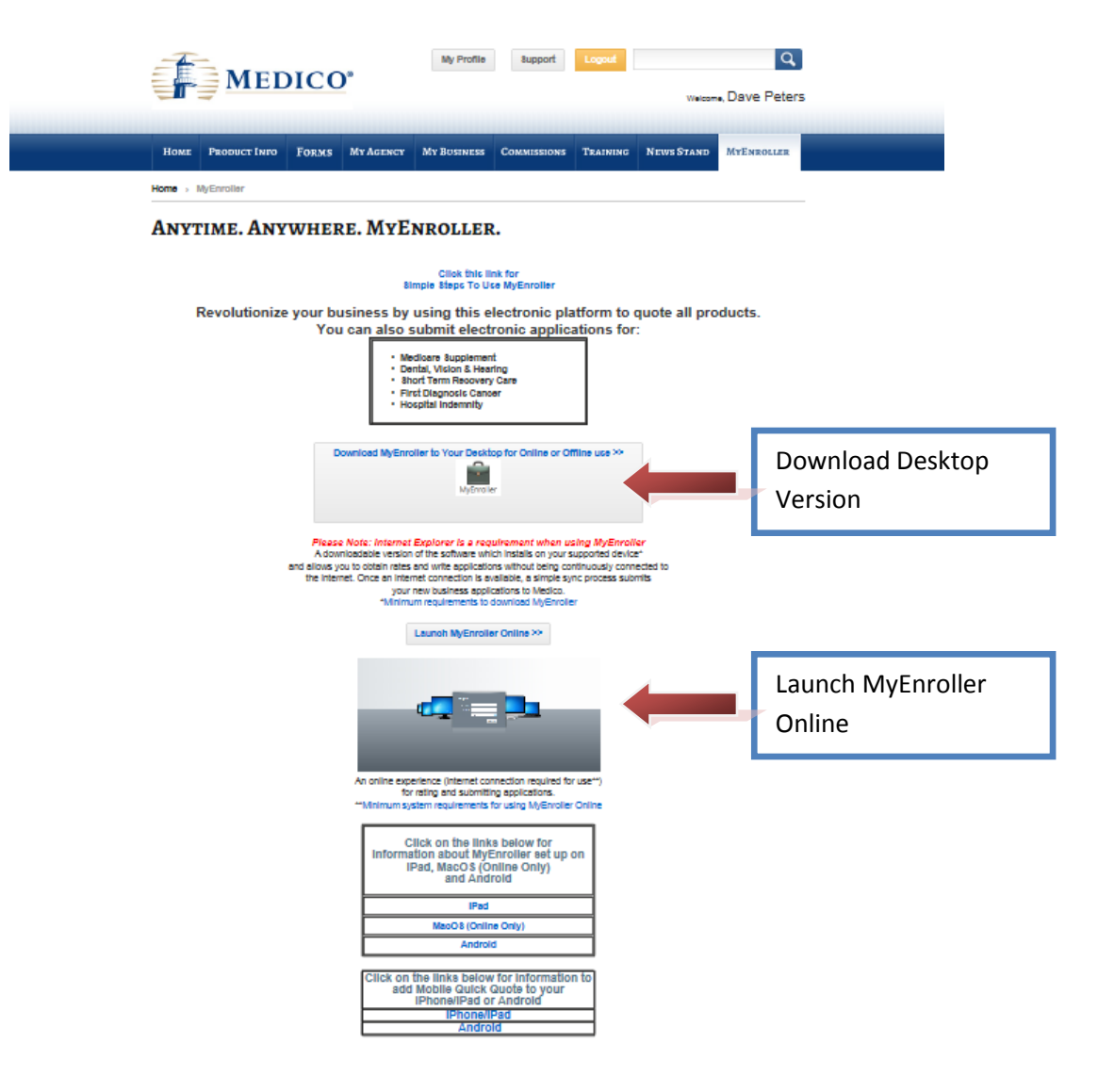

Once the user clicks on a link to Citrix, their system is checked for the Citrix Receiver client. If the user does not have the Citrix Receiver client, they are prompted to install it (one-time download on each machine used to access MIC web)

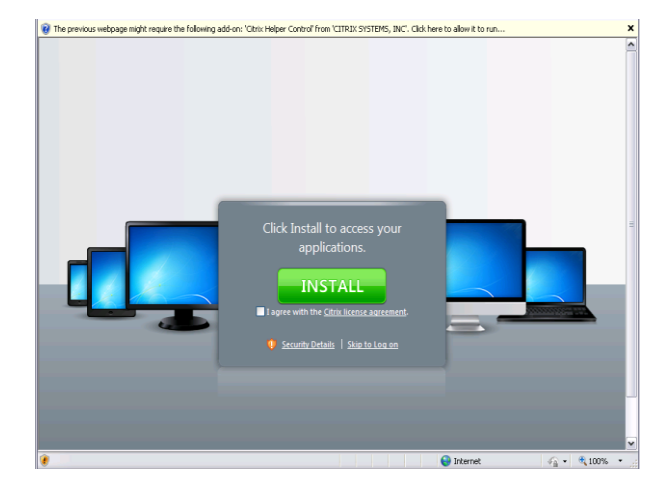

#### Download process – Step 1

User clicks 'Run'

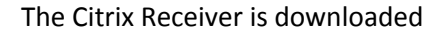

| File Download - Security Warning 🛛 🛛 🕅                                                                                                    | 56% of CitrixReceiver.exe from enroll.gomedico.co 🖃 🗆 🔀                                                                        |
|----------------------------------------------------------------------------------------------------|----------------------------------------------------------------------------------------------------|
| Do you want to run or save this file?                                                                                                    |                                                                                                    |
| Name: CitrixReceiver.exe<br>Type: Application, 30.0MB<br>From: <b>enroll.gomedico.com</b>                                                                                          | CitrixReceiver.exe from enroll.gomedico.com  Estimated time left 2 sec (12.7MB of 30.0MB copied) Download to: Temporary Folder |
| <u>R</u> un Cancel                                                                                                    | Transfer rate: 6.21MB/Sec<br>✓ Close this dialog box when download completes                                                   |
| While files from the Internet can be useful, this file type can potentially harm your computer. If you do not trust the source, do not run or save this software. What's the risk? | SmartScreen Filter checked this download and did not report any threats. Report an unsafe download.                            |

If you are using the Offline Version, a desktop icon in the form of a briefcase will appear on your desktop, similar to the below image. Click on the MyEnroller desktop icon to begin.

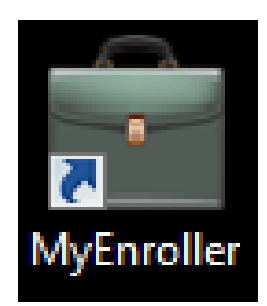

#### **MyEnroller-Login:**

For the Offline or Online verion of MyEnroller, click on the MyEnroller icon to open up MyEnroller. Once you have opened MyEnroller, you will need to enter your Username and Password.

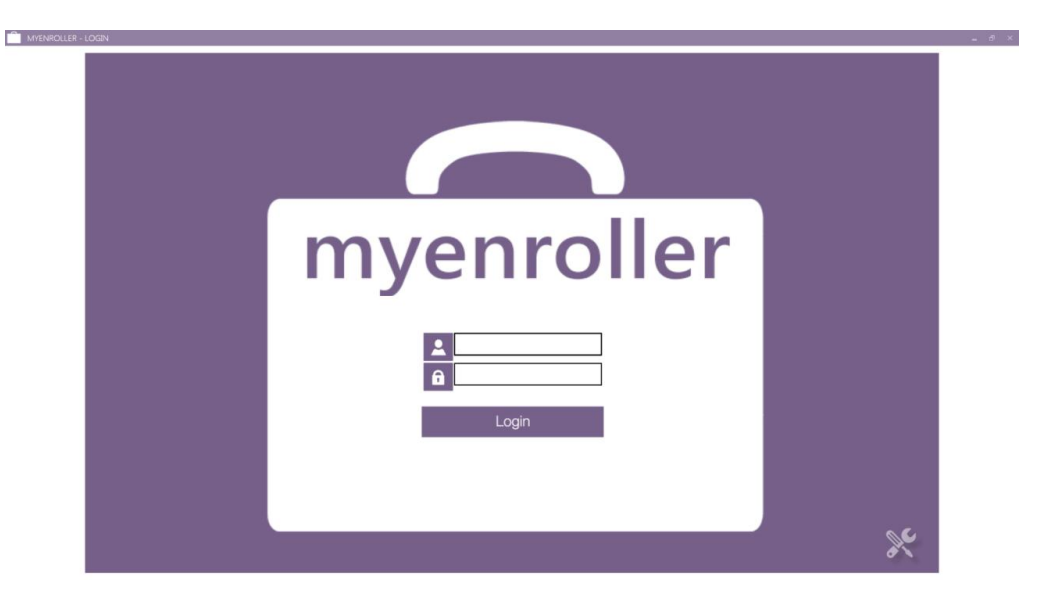

#### Synchronizing with Home Office:

Once you log into MyEnroller, you may get a Synchronizing with the home office screen. MyEnroller is synchronizing with Medico for any updates that may have occurred since the last time you used MyEnroller.

|                                                                                                    | MYENROLLER - UPDATE                           |             |                 |   |   |
|----------------------------------------------------------------------------------------------------|-----------------------------------------------|-------------|-----------------|---|---|
| Sync with the home office.                                                                                                    | Synchronizing wit                             | h home offi | ce, please wait |   |   |
| It's been a while since your last sync. Sync Now?                                                                                              |                                               |             |                 |   |   |
|                                                                                                    | ACTIVITY                                      | STATUS      | PROGRESS        |   | 4 |
| Maximize your benefits by syncing regularly using our secure<br>system update process to:                                                      | Checking cloud for updated submissions        | Processing  | 0 of 0          | _ |   |
| - Transmit your cases to the home office faster than                                                                                           | Downloading update for Or Ms Medico Test      | Pending     | 0 of 0          |   |   |
| <ul> <li>Transmit your cases to the home office faster than<br/>paper, fax or email</li> <li>Passing Case Status undates on the co.</li> </ul> | Downloading update for Ar Ms Medico Test      | Pending     | 0 of 0          |   |   |
| Ensure you have the most current rates and forms                                                                                               | Downloading update for Id Ms Medico Test      | Pending     | 0 of 0          |   |   |
| - Receive new system enhancements and features                                                                                                 | Downloading update for Test 4/1/2015 Test     | Pending     | 0 of 0          |   |   |
| It only takes a minute so press Sync now!                                                                                                    | Downloading update for Wi Ms Medico Corp Test | Pending     | 0 of 0          |   | - |
| sync now don't sync                                                                                                    |                                               | cancel      |                 |   |   |

#### **Quote and/or Application Process:**

- To start a new quote and/or application, complete the following:
  - o Select the state the applicant resides
  - Select agent #
  - o Enter Zip Code
  - Select Applicant's Gender Male/Female
  - Enter Applicant's Date of Birth

| 0      | Click on Start New | Start New |
|--------|--------------------|-----------|
| $\cup$ |                    |           |

| MYENROLLER - DASHBOARD |                              |                                   | - & × |
|------------------------|------------------------------|-----------------------------------|-------|
| state agent #          | applicant<br>zip code gender | applicant<br>date of birth<br>ale |       |

#### **Incomplete Submissions:**

- To view any incomplete applications that have not been submitted to the home office, select My
   Submissions Incomplete. Your Incomplete Submissions is preset to appear. Incomplete submissions can be accessed for 60 days. The following are the fields that appear:
- Applicant Name, State, Company Code, Product(s), Date Started, Last Date Updated, Last Page
- Open Submission (clicking on the open submission will take you to your last entry)
- Delete Incomplete Submission 🖾 (this will delete the incomplete submission)

| state<br>IA | agent # zip c             | a<br>ode g<br>× | oplica<br>ende<br><b>mal</b> | ant applicant<br>r date of birth<br>e female |              |                  |            |          |
|-------------|---------------------------|-----------------|------------------------------|----------------------------------------------|--------------|------------------|------------|----------|
| my su       | bmissions                 | in              | con                          | nplete                                       |              | <b>Q</b> Enter S | earch Term | ×        |
|             | Applicant                 | State           | СО                           | Product(s)                                   | Date Started | Last Updated     | Last Page  |          |
|             | Test 06-01-2015 Tuesday   | LA              | М                            | MS                                           | May 12, 2015 | May 12, 2015     | 0          | ×        |
|             | Test 6/1/2015 Tuesday     | MS              | М                            | MS                                           | May 12, 2015 | May 12, 2015     | 0          | ×        |
|             | Tn Ms Medico Test         | TN              | М                            | MS                                           | May 12, 2015 | May 12, 2015     | 37         | ×        |
|             | Ms Ms Medico Test         | MS              | М                            | MS                                           | May 12, 2015 | May 12, 2015     | 33         | ×        |
|             | La Ms Medico Test         | LA              | М                            | MS                                           | May 12, 2015 | May 12, 2015     | 37         | ×        |
|             | Az Ms Medico Corp Test    | AZ              | М                            | MS                                           | May 12, 2015 | May 12, 2015     | 0          | ×        |
|             | Ia Ms Medico Corp Rd Test | IA              | М                            | MS                                           | May 12, 2015 | May 12, 2015     | 38         | ×        |
|             | S Tuesday                 | TN              | М                            | MS                                           | May 12, 2015 | May 12, 2015     | 37         | ×        |
|             | Q Tuesday                 | MS              | М                            | MS                                           | May 12, 2015 | May 12, 2015     | 33         | ×        |
|             | A Tuesday                 | LA              | М                            | MS                                           | May 12, 2015 | May 12, 2015     | 37         | ×        |
|             | H Tuesday                 | AZ              | М                            | MS                                           | May 12, 2015 | May 12, 2015     | 38         | ×        |
|             | нн                        | IA              | М                            | DVH                                          | May 03, 2015 | May 11, 2015     | 47         | ×        |
|             |                           | TX              | М                            | MS                                           | May 11, 2015 | May 11, 2015     | 0          | ×        |
|             |                           | TX              | М                            |                                              | May 11, 2015 | May 11, 2015     | 0          | ×        |
|             |                           | MO              | м                            | WI                                           | May 11 2015  | May 11 2015      | 0          | <b>1</b> |

#### **Complete Submissions:**

MYEN

- To view any My Submissions Completed, toggle the incomplete button, My Submissions Completed will appear. Completed submissions will show for 30 days. After that point, all submissions can be accessed on the Medico Information Center (MIC), our agent website. The following are the fields that appear:
  - Applicant Name, State, Company Code, Product(s), Date Completed, Date Uploaded ٠
  - Delete Complete Submission 🙆 (this will delete the Complete Submission)

| - DASHBOARD   |             |                                     |      |                            |                |                            |          |
|---------------|-------------|-------------------------------------|------|----------------------------|----------------|----------------------------|----------|
| state<br>IA ▼ | agent #     | zip code applicant<br>gender X male | fema | applicant<br>date of birth |                |                            |          |
| my subm       | issions     | complet                             | ed ( | $\bigcirc$                 |                | <b>Q</b> Enter Search Term | ×        |
|               | Applicant   | State                               | со   | Product(s)                 | Date Completed | Date Uploaded              |          |
|               | Test36 Case | AR                                  | м    | RC CN                      | May 12, 2015   | 5/12/2015 12:10:45 PM      | <b>x</b> |
|               | Test35 Case | AZ                                  | м    | RC CN                      | May 12, 2015   | 5/12/2015 12:05:07 PM      | ×        |
|               | Test34 Case | AL                                  | м    | RC CN                      | May 12, 2015   | 5/12/2015 12:01:13 PM      | ×        |
|               | Test33 Case | WY                                  | м    | MS RC CN                   | May 12, 2015   | 5/12/2015 11:55:45 AM      | ×        |
|               | Test32 Case | WV                                  | м    | MS RC                      | May 12, 2015   | 5/12/2015 11:51:39 AM      | ×        |
|               | Test31 Case | WI                                  | м    | MS RC CN                   | May 12, 2015   | 5/12/2015 11:41:24 AM      | ×        |
|               | Test30 Case | VA                                  | м    | MS RC                      | May 12, 2015   | 5/12/2015 11:32:36 AM      |          |
|               | Test29 Case | UT                                  | м    | MS RC CN                   | May 12, 2015   | 5/12/2015 11:27:02 AM      | ×        |
|               | Test28 Case | TX                                  | м    | MS CN                      | May 12, 2015   | 5/12/2015 11:21:26 AM      | ×        |
|               | Test27 Case | TN                                  | м    | MS RC CN                   | May 12, 2015   | 5/12/2015 10:55:12 AM      | ×        |
|               | Test26 Case | SD                                  | м    | MS                         | May 12, 2015   | 5/12/2015 10:38:21 AM      |          |
|               | Test25 Case | SC                                  | М    | MS RC CN                   | May 12, 2015   | 5/12/2015 10:35:15 AM      | ×        |
|               | Test24 Case | PA                                  | м    | MS RC CN                   | May 12, 2015   | 5/12/2015 10:25:39 AM      | ×        |
|               | Test23 Case | OR                                  | м    | MS RC CN                   | May 12, 2015   | 5/12/2015 10:18:20 AM      |          |
|               |             | ~ ~ ~                               |      |                            |                |                            |          |

Note: If there is no date listed in the Date Uploaded field, the application has NOT been sent to the Home Office. Click **Sync/Update** to upload the application to Medico. \_ 6 ×

| state ager<br>IA 🔻 | tt # zip code ge | nder<br>nale | fema | date of birth |               |                            |   |
|--------------------|------------------|--------------|------|---------------|---------------|----------------------------|---|
| ny submissio       | ns co            | nplet        | ed ( | $\bigcirc$    |               | <b>Q</b> Enter Search Term |   |
| A                  | oplicant         | State        | CO   | Product(s)    | Dau Completed | Date Uploaded              |   |
| T                  | est42 Case       | NV           | м    | MS RC CN      | May 12, 2015  | 5/12/2015 4:39:33 PM       | × |
| T                  | est41 Case       | NM           | М    | MS RC CN      | May 12, 2015  |                            | × |
| C                  | offee Maker      | AZ           | м    | MS            | May 12, 2015  | 5/1, /2, 15 2:12:14 PM     | × |
| T                  | est40 Case       | WA           | м    | CN            | May 12, 2015  |                            | × |
| T                  | est39 Case       | ME           | м    | RC CN         | May 12, 2015  |                            | × |
| T                  | est38 Case       | DE           | м    | RC            | May 12, 2015  |                            | × |
| T                  | est36 Case       | AR           | м    | RC CN         | May 12, 2015  | 5/12/2015 12:10:45 PM      | × |
| T                  | est35 Case       | AZ           | М    | RC CN         | May 12, 2015  | 5/12/2015 12:05:07 PM      | × |
| T                  | est34 Case       | AL           | м    | RC CN         | May 12, 2015  | 5/12/2015 12:01:13 PM      | × |
| T                  | est33 Case       | WY           | м    | MS RC CN      | May 12, 2015  | 5/12/2015 11:55:45 AM      | × |
| T                  | est32 Case       | WV           | м    | MS RC         | May 12, 2015  | 5/12/2015 11:51:39 AM      | × |
| T                  | est31 Case       | WI           | м    | MS RC CN      | May 12, 2015  | 5/12/2015 11:41:24 AM      | × |
| T                  | est30 Case       | VA           | м    | MS RC         | May 12, 2015  | 5/12/2015 11:32:36 AM      | × |
| T                  | est29 Case       | UT           | м    | MS RC CN      | May 12, 2015  | 5/12/2015 11:27:02 AM      | × |
|                    |                  |              |      |               |               |                            |   |

For Agent Use Only; Not For Consumer Solicitation

#### Searching the Dashboard:

The Dashboard screen has a search feature that will allow you to find a client's application, both in the **Incomplete Submissions** and **Complete Submissions** sections.

| ENROLLER - DASHBOARD    |                                               |                            |                            |          |
|-------------------------|-----------------------------------------------|----------------------------|----------------------------|----------|
| state agent #           | applicant<br>zip code gender<br>X male female | applicant<br>date of birth |                            |          |
| my submissions          | incomplete                                    | D                          | <b>Q</b> Enter Search Term | n ×      |
| Applicant               | State CO Product(s)                           | Date Started               | Last Updated Last Page     | e        |
| Test 06-01-2015 Tuesday | LA M MS                                       | May 12, 2015               | May 12, 2015 0             | <b>×</b> |
| Test 6/1/2015 Tuesday   | MS M MS                                       | May 12, 2015               | May 12, 2015 0             | ×        |
| Tn Ms Medico Test       | TN M MS                                       | May 12, 2015               | May 12, 2015 37            |          |

Click in the **Search** field of the section you want to look in and enter your search criteria. The search feature will look for all information that is available on this screen. If you know the specific detail (i.e. client last name) you are searching for, use that information to narrow down the search. But, if you only know partial information, you can do a broad search.

#### Navigating the MyEnroller Screens:

The MyEnroller screens have several features that are consistent on each screen.

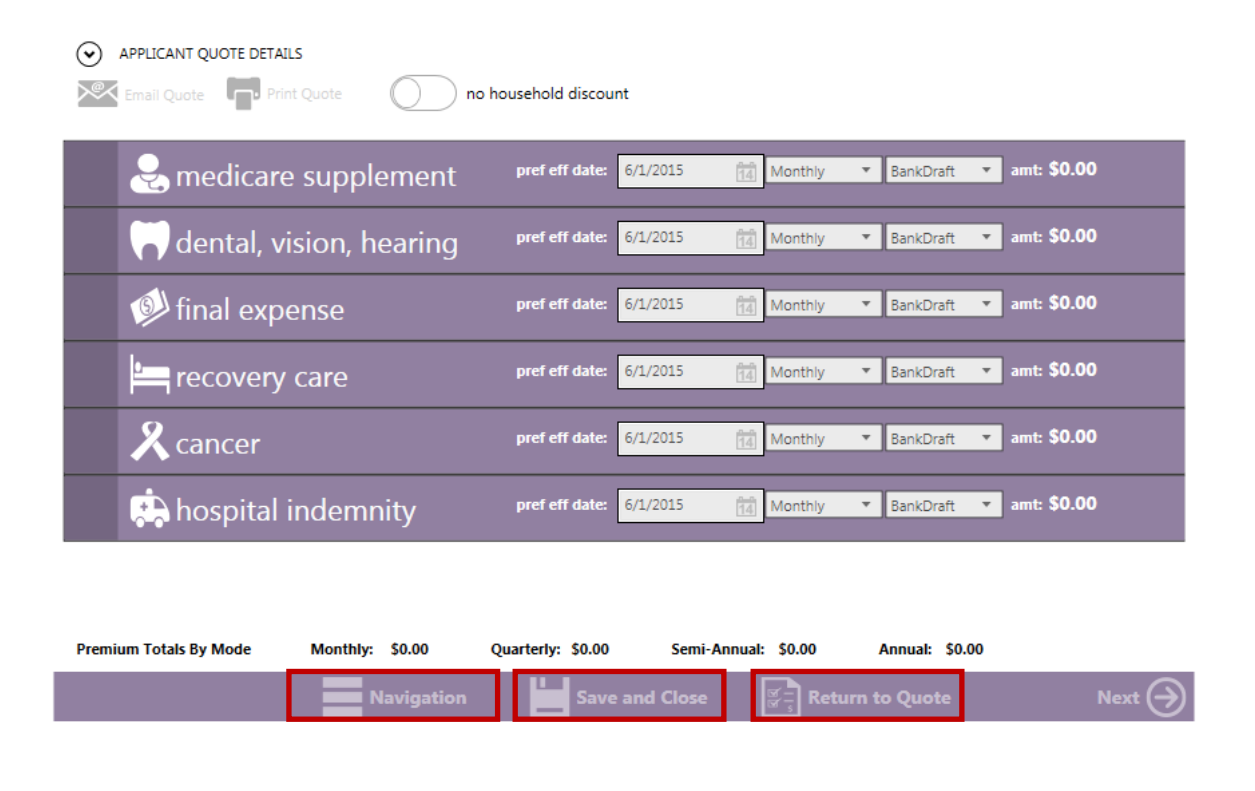

For Agent Use Only; Not For Consumer Solicitation

#### Jump-to-Navigation:

The "Jump-to Navigation" allows you to toggle between screens you have visited in the quote/application. When you tap on the arrow next to "Show Navigation Menu," you get a list of the screen names that you have visited. You are not allowed to jump forward. Once you hit "Next" at the bottom of the screen, it will be added to the list.

To go to the page/screen you would like to visit, just tap on it.

|                                                                                                    | Navigation                                                                               | Save and Close                                                                                                    | Return to Quote    | Next 🔿          |
|----------------------------------------------------------------------------------------------------|------------------------------------------------------------------------------------------|----------------------------------------------------------------------------------------------------|--------------------|-----------------|
|                                                                                                    | Jump                                                                                     | p Navigation                                                                                                    |                    |                 |
| navigation 🗲                                                                                                    |                                                                                          |                                                                                                    |                    | O Overine _ S × |
| Client  Quote Preferred Rates Discounts Personal Data Applicant Information1 Insurance Information2 Insurance Information3 Applicant Represente Notice | part a: general information First Name Jane Home Address 123 Main Phone (402) 555-5555 X | Middle Initial:         Last Name:           City         X         Dee           Des Moines         X         IA         \$ 50310           e         Best Time to Call         Applicant SSN         \$ 506-90-1256           X         Image: State         \$ 506-90-1256         \$ 506-90-1256 | x<br>x             |                 |
| Guaranted Acceptance<br>Guaranted Acceptance<br>Page 1<br>Page 2<br>Page 3<br>Part D<br>Prescription drugs                                             | 💮 Previous 📰 Nat                                                                         | vigation <b>b</b> Save and Close $\overline{\mathbb{F}_{\mathbb{T}}}$ Retu                                                                                                    | um to Quote Next 🔿 |                 |

#### Save and Close:

The "Save and Close" feature allows you to save the quote or application on the page that you are currently on and it will close the program.

| Navigation | Save and Close | Return to Quote | Next 🏈 |
|------------|----------------|-----------------|--------|
|            | Save an        | d Close         |        |

For Agent Use Only; Not For Consumer Solicitation

#### **Return to Quote:**

The "Return to Quote" feature allows you to return to the quote page to alter your quote or to add an additional product to your quote.

| Navigation 📕 Save : | and Close grant Return | to Quote Next 🔿      |
|---------------------|------------------------|----------------------|
|                     |                        | Return to Quote Page |

#### **Progress Bar:**

A Progress Bar is located at the top right hand corner of the screen. The Progress Bar tracks your progress through the screens on the application.

| MYENROLLER | Online | ) _ |
|------------|--------|-----|
|            |        |     |

#### **Screen ID:**

The "Screen ID:" is located at the bottom to identify the name of the screen you are on.

| Screen | ID: | Client | - Quote |
|--------|-----|--------|---------|
|--------|-----|--------|---------|

#### **Previous Button:**

The "Previous" Button allows you to go back one screen at a time.

|  | Previous | Navigation | Save and Close | ा त्रिं न्<br>सिं न् ि Return to Quote | Next 🔶 |
|--|----------|------------|----------------|----------------------------------------|--------|
|--|----------|------------|----------------|----------------------------------------|--------|

#### **Next Button:**

The "Next" Button allows you to go to the next page.

**IMPORTANT NOTE:** Every time you tap "Next," the information is **AUTOMATICALLY** saved!

| Previous Navigation Save and Close Return to Quote Next 🔿 |          |            |                |                                                                 |        |
|-----------------------------------------------------------|----------|------------|----------------|-----------------------------------------------------------------|--------|
|                                                           | Previous | Navigation | Save and Close | $\mathbf{\mathbf{F}}_{\mathbf{F}}^{\mathbf{F}}$ Return to Quote | Next 🔿 |

For Agent Use Only; Not For Consumer Solicitation

#### **Policy Information:**

**REPRESENTATIVE NOTE**: Required fields have a pink background. That information is required for the quote. Other information that is required for the application may not be necessary here, but will be required on future screens.

#### **Missing Information/Required Fields:**

If there are any errors or missing information, you will not be allowed to move to the next screen until the errors or missing fields are completed. Any required fields that are missing information, or have an error, will appear with a red box around them.

#### **Product Quote Screen:**

#### **REPRESENTATIVE NOTE:**

When entering multiple product quotes for the same client (i.e. Med Supp,Dental, Vision & Hearing, Cancer, Hospital Indemnity or Short Term Recovery Care) MyEnroller will allow you to have different effective dates, different premium mode and different premium payment methods by product.

In this example, we will be quoting and completing an Underwritten Medicare Supplement Plan F for a Female age 70. As indicated previously, MyEnroller is predictive and intuitive. You will only be presented with questions that pertain to your client's eligibility.

Once you have completed the Policy Information by giving the State where Applicant Resides, Agent #, Zip Code, Gender, and Date of Birth, you will be presented with the Product Quote Screen. Only the products that are available in that particular state will be visible.

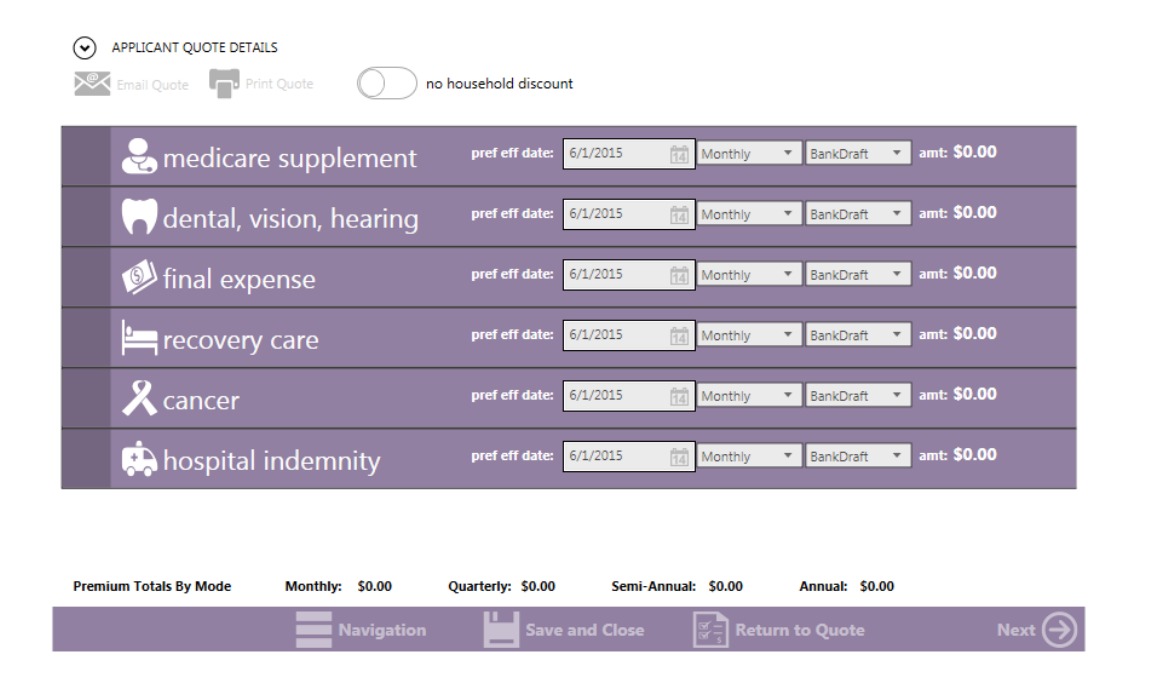

For Agent Use Only; Not For Consumer Solicitation

#### **Applicant Quote Details:**

The "Applicant Quote Details" button allows you to change you change the details of a quote; zip code, gender, date of birth and effective date. This feature allow you to make multiple quote all on the convenience of one screen.

| MYENROLLER                                                         |                                           | Online                      | _ = ×           |
|--------------------------------------------------------------------|-------------------------------------------|-----------------------------|-----------------|
| APPLICANT QUOTE DETAILS                                            |                                           |                             |                 |
| zip code gender: date of birth<br>50309 X male female 05/01/1945 X | rate<br>effective date<br>X REFRESH RATES |                             |                 |
| Email Quote Print Quote n                                          | o household discount                      |                             |                 |
| et medicare supplement                                             | pref eff date: 6/1/2015                   | Monthly <b>v</b> BankDraft  | • amt: \$0.00   |
| 💙 dental, vision, hearing                                          | pref eff date: 6/1/2015                   | Monthly V BankDraft         | - amt: \$0.00   |
| final expense                                                      | pref eff date: 6/1/2015                   | Monthly V BankDraft         | amt: \$0.00     |
| recovery care                                                      | pref eff date: 6/1/2015                   | Monthly V BankDraft         | amt: \$0.00     |
| <b>X</b> cancer                                                    | pref eff date: 6/1/2015                   | Monthly BankDraft           | amt: \$0.00     |
| hospital indemnity                                                 | pref eff date: 6/1/2015                   | Monthly <b>v</b> BankDraft  | - amt: \$0.00 - |
| Premium Totals By Mode Monthly: \$0.00                             | Quarterly: \$0.00 Semi-Anr                | nual: \$0.00 Annual: \$0.00 |                 |
| Navigation                                                         | Save and Close                            | Return to Quote             | Next 🔿          |

#### **Multiple Product Quotes:**

MyEnroller allows you to quote one product or multiple products, all at the same time, by giving you an individual premium for each product and totaling the premiums for you.

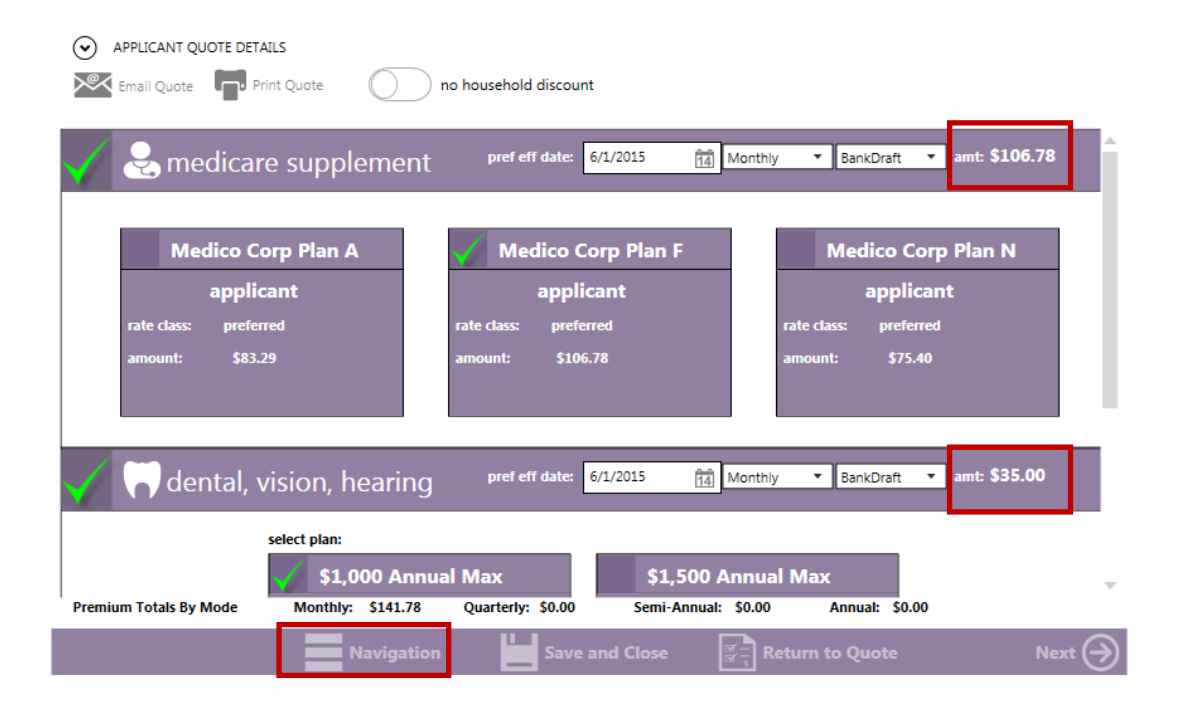

For Agent Use Only; Not For Consumer Solicitation

#### **Household Discount:**

**Medico** offers a Household Discount on a number of products. To select the Household Discount, click on the Household Discount toggle button. The premium, including the household discount, will appear on the product line.

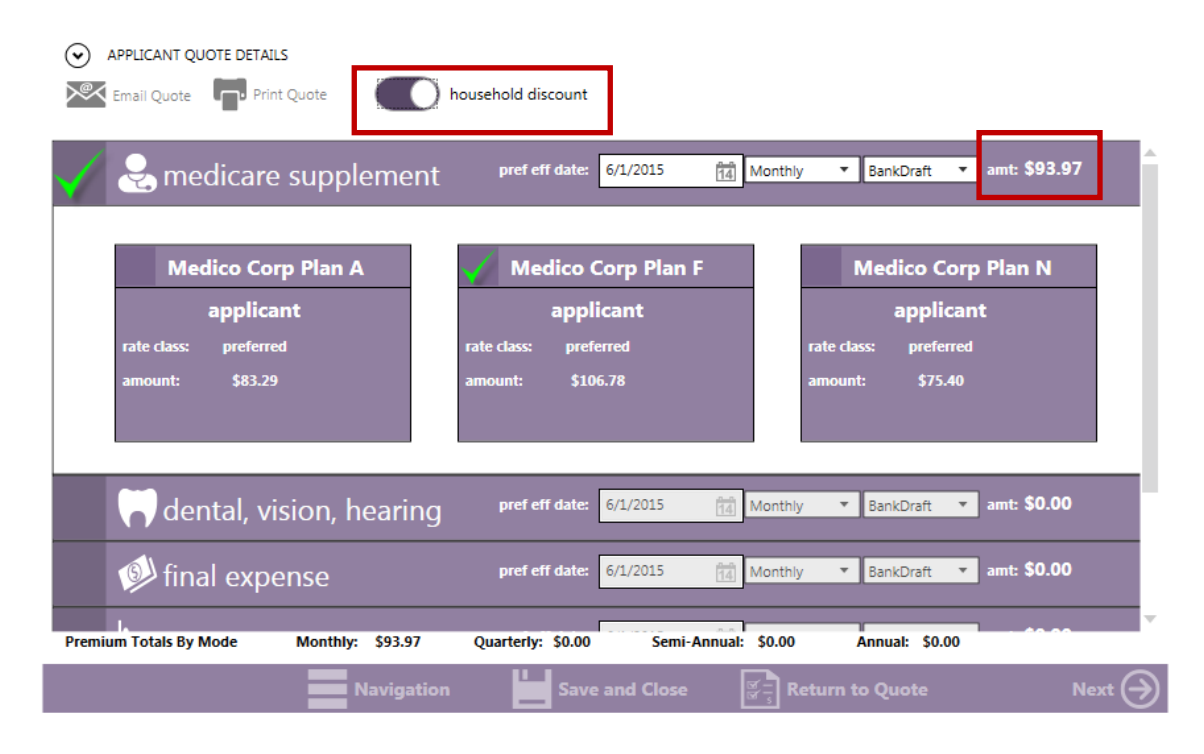

#### **Payment Mode:**

You can select the Payment Mode; Monthly, Quarterly, Semi-Annual or Annual. Note: if quoting multiple products, you have the option to select different premium modes by product.

| e supplement                             | pref eff date: 6/1/2015                   | Monthly                           | BankDraft 🔻 amt: \$106.78        |
|------------------------------------------|-------------------------------------------|-----------------------------------|----------------------------------|
| Medico Corp Plan A<br>applicant          | Medico Corp Plan F<br>applicant           | Quarterly<br>SemiAnnual<br>Annual | /ledico Corp Plan N<br>applicant |
| rate class: preferred<br>amount: \$83.29 | rate class: preferred<br>amount: \$106.78 | rate cla<br>amount                | ss: preferred<br>1: \$75.40      |
| 💙 dental, vision, hearing                | pref eff date: 6/1/2015                   | Monthly <b>*</b>                  | BankDraft 🔻 amt: \$0.00          |
|                                          | prof off data: 6/1/2015                   | Monthly X                         | BankDraft T amt: \$0.00          |

For Agent Use Only; Not For Consumer Solicitation

#### **Payment Method:**

You can select the Payment Method. Note: the Credit Card/Debit Card Payment Method is not available for all products. If quoting multiple products, you have the option to select different payment method by product.

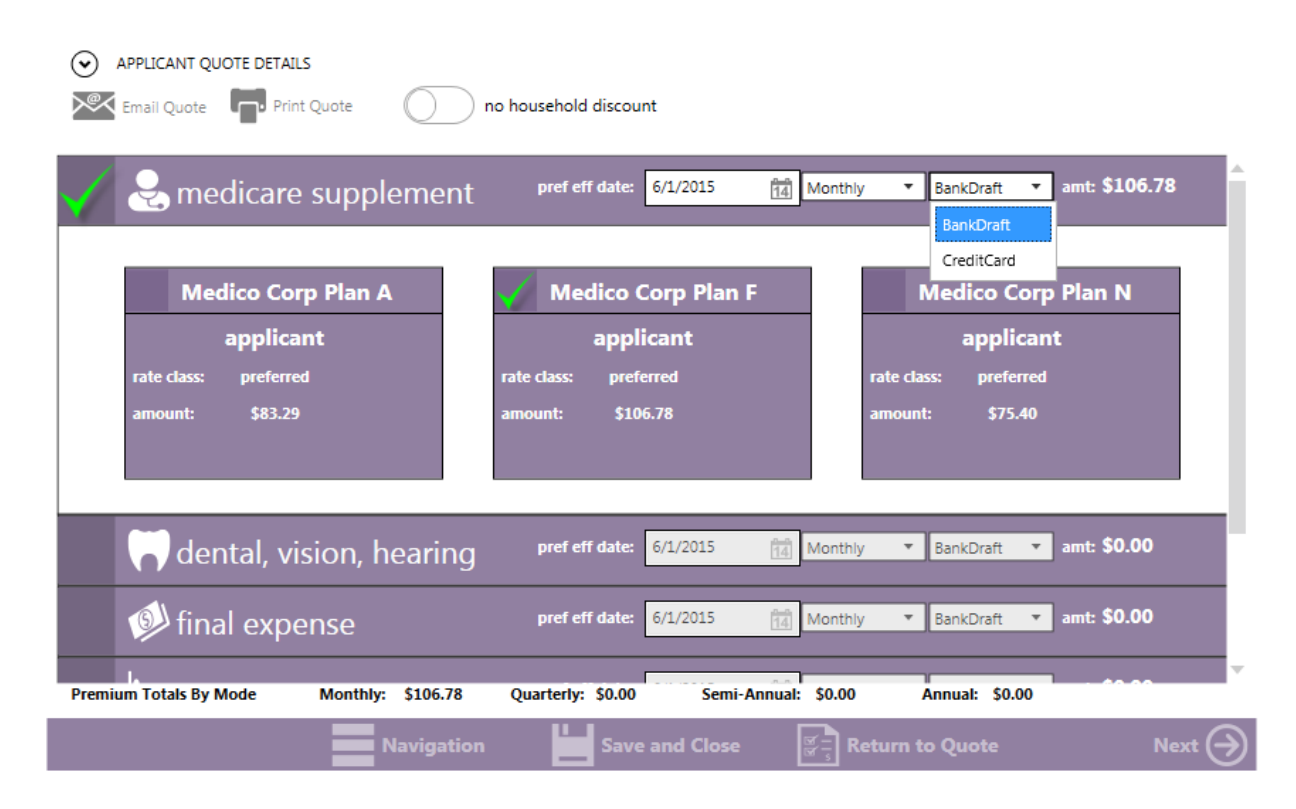

#### **Email and Print Quote Option:**

With MyEnroller, you have the option to Email or Print a Quote for the applicant. By selecting Email Quote, an Email Quote box will appear. To send the Email, you need to enter the applicant's email address within the Policy Information section at the beginning of generating a quote. Enter in the applicant's First Name, Last Name, Email Address, and you can even send a personalized message to the applicant from within the Email Message box. The email will come from your email address that Medico has within our system.

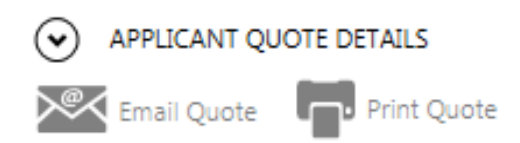

#### **Email Quote Option:**

You have the ability to email the quote to the applicant by entering their first name, last name, and the applicant's email address. Select the Send Quote button and the email will be sent.

| EMAIL QUOTE                                                           | -                                                                                                    |        | ×    |
|-----------------------------------------------------------------------|----------------------------------------------------------------------------------------------------|--------|------|
| Applicant First Name:                                                 |                                                                                                    |        | ×    |
| Applicant Last Name:                                                  |                                                                                                    |        | ×    |
| Applicant Email Address:                                              |                                                                                                    |        | ×    |
| The Outline of Coverage and product broo<br>Medicare Supplement Plans | hures will automatically be included in the email, if applicable. Medico Corp Plan A  Medico Corp Plan F |        |      |
|                                                                       | Medico Corp Plan N                                                                                       |        |      |
| Email Message                                                         |                                                                                                    |        |      |
| Please see your insurance quote as provid                             | ded by agent, Medico Test Fmo.                                                                           |        |      |
|                                                                       | Se Se                                                                                                    | end Qu | iote |

#### **Print Quote Option:**

You have the ability to print the quote for the applicant by entering their first name and last name. Select the View PDF button. A copy of the quote will appear in a pdf format, which you can print

| PRINT QUOTE               |                                         | - |      | ×   |
|---------------------------|-----------------------------------------|---|------|-----|
| Applicant First Name:     |                                         |   |      | ×   |
| Applicant Last Name:      |                                         |   |      | ×   |
| Medicare Supplement Plans | Medico Corp Plan A 🗸 Medico Corp Plan F |   |      |     |
|                           | Medico Corp Plan N                      |   |      |     |
|                           |                                         |   | View | PDF |

#### Sample of Email and Copy of Quote:

Sample of Email

Sample of Printed Copy of Quote

| Dear Jane Doe,<br>Thank you for your interest. Attached is a quote based on the information you provided. Please contact                                                                                                    | MEDICO'CORP                                                                                                    |
|----------------------------------------------------------------------------------------------------|----------------------------------------------------------------------------------------------------|
| me if you have any questions or would like to sign up for coverage.                                                                                                    | LIFE INSURANCE COMPANY                                                                                                    |
| Sincerely,                                                                                                    |                                                                                                    |
|                                                                                                    | Message: Please see your insurance quote as provided by agent, Medico Test Agent                                                                                                    |
| Medico Test Fmo                                                                                                    |                                                                                                    |
| Control Control Contro | Application Jane Done Agreen Models and Application Jane Done East<br>Paradom Store A East<br>Dapostor 50300 Telephone (151) 355-3222<br>Effective Due 6007/2015                                                                                                    |
|                                                                                                    | Appendice Date: 313/2015 12:5130 PM                                                                                                    |
| MEDICO                                                                                                    | PROPOSAL                                                                                                    |
| INCIDANCE COMBANY                                                                                                    |                                                                                                    |
| INFORMACE COMPARY                                                                                                    |                                                                                                    |
|                                                                                                    | Applicant: Primary                                                                                                    |
| 三旦 HEDICO CORP                                                                                                    | Gender/Age: Female/70<br>Medicare Supplement Medico Corp Plan F \$106.78                                                                                                    |
| LIFE INSURANCE COMPANY                                                                                                    | Risk Class Preferred                                                                                                    |
|                                                                                                    | Househou Decount (312.51)                                                                                                    |
| Brochure for Medicare Supplement Medico Corp Plan A/Medico Corp Plan F/Medico Corp Plan N                                                                                                    | Mouthly Bank Draft: 593.97                                                                                                    |
| Brochure for Dental Vision Hearing                                                                                                    |                                                                                                    |
| Brochure for Final Expense                                                                                                    | Alternate Modal Payment Methods<br>Monthly Monthly Omsterly Omsterly Omsterly Semi-Annual Semi-Annual Annual Annual                                                                                                    |
| Brochure for Cancer                                                                                                    | Bank Draft Credit Card Bank Draft Direct Bill Credit Card Direct Bill Credit Card Direct Bill Credit Card                                                                                                    |
| Brochure for Recovery Care                                                                                                    | \$93.97 \$96.98 \$281.92 \$304.47 \$290.94 \$386.40 \$380.76 \$1,127.68 \$1,161.51                                                                                                    |
| TA Brochure for Hospital Indemnity                                                                                                    | Pata motes are for illustration encourse only and are not manufaed. This mote is not an offer or contrast. We servers the right to adjust                                                                                                    |
|                                                                                                    | quoted rates based on information provided by the application, the underwinning process, applicant interviews, or to correct any errors on                                                                                                    |
|                                                                                                    | The quoteston. Any coverage is effective only after approved by the company, and only after premium has been received by the company.<br>The quote must be used in conjunction with the appropriate brochuse for this plan, and must be attached to the application submitted. All                                            |
| NUTVE: This e-mail message and its attachments are for the sole use of the intended recipient(s). It may contain confidential information that is privileged or exempt from disclosure under applicable law. If you are not the intended recipient(s), you are notified that the dissemination, distribution or copying of                                                                                                    | ping provinging appy: If an approach age accreases after the quote is submitted and the coverage is not yet approved by the Company, the<br>premany will be adjusted to areflect the new age in the rates. Please refer to the validation of coverage and/or ischedule of breach for exact<br>policy/certificate information. |

At this point, if you want to continue and begin an enrollment, click on the Next Button.

| APPLICANT QUOTE DETAILS                 |                                |                                    |
|-----------------------------------------|--------------------------------|------------------------------------|
| Email Quote Print Quote                 | household discount             |                                    |
| V 😪 medicare supplement                 | pref eff date: 6/1/2015 [14]   | Monthly V BankDraft V amt: \$93.97 |
| Medico Corp Plan A                      | 🎸 Medico Corp Plan F           | Medico Corp Plan N                 |
| applicant                               | applicant                      | applicant                          |
| rate class: preferred                   | rate class: preferred          | rate class: preferred              |
| amount: \$83.29                         | amount: \$106.78               | amount: \$75.40                    |
| dental, vision, hearing                 | pref eff date: 6/1/2015 🙀      | Monthly V BankDraft V amt: \$0.00  |
| 👰 final expense                         | pref eff date: 6/1/2015        | Monthly V BankDraft V amt: \$0.00  |
| Premium Totals By Mode Monthly: \$93.97 | Quarterly: \$0.00 Semi-Annual: | \$0.00 Annual: \$0.00              |
| Navigation                              | Save and Close                 | Return to Quote Next $\ominus$     |

#### Taking an Application with MyEnroller:

In this step-by-step process, we will give you an example of completing an Underwritten Medicare Supplement application. The process is very similar for all of our Medico products that are available on MyEnroller.

#### **Complete the "Eligible for Preferred Rate" Screen**

Throughout the application process, the only questions that need to be answered will be highlighted in Pink – a timesaver that ensures accuracy.

|             | ms - you may be eligi      | ble for preferred rates                  |                  |                            |        |
|-------------|----------------------------|------------------------------------------|------------------|----------------------------|--------|
|             | Applicant                  |                                          |                  |                            |        |
|             | Yes No                     | Are you eligible for Open Enrollment?    | Ð                |                            |        |
|             | Yes No                     | Are you eligible for Guaranteed Issue? ( | 0                |                            |        |
|             | Yes No                     | Have you used tobacco in any form in the | he past 2 years? |                            |        |
|             | Height Weight              | Rate Class<br>Preferred 💌                |                  |                            |        |
|             | Please Review Your Product | Selections                               |                  |                            |        |
|             | CLIENT                     | RATE                                     | PAYMENT MODAL    |                            |        |
|             | Medico Corp Plan F         | \$93.97                                  | Monthly          |                            |        |
|             |                            |                                          |                  |                            |        |
|             |                            |                                          |                  |                            |        |
|             |                            |                                          |                  |                            |        |
|             | Previous                   | Navigation                               | Save and Close   | जिन्ने<br>स्रियान to Quote | Next 🔿 |
|             |                            |                                          |                  |                            |        |
| Household D | iscount:                   |                                          |                  |                            |        |

| ms - household discount<br>Applies to Medicare Supplemen<br>Household Discount - When the<br>Medico Corp Life Insurance Con<br>Yes No Do you li | nt product only.<br>e applicant lives in the same hoi<br>npany, a discount is applied to t<br>ve in the same household with | usehold with another person over 1<br>he premium rates.<br>another person who is over the age | 18 years of age, regardless of whether bo<br>c of 18? | h sign up for coverage with |
|----------------------------------------------------------------------------------------------------|----------------------------------------------------------------------------------------------------|-----------------------------------------------------------------------------------------------|-------------------------------------------------------|-----------------------------|
| If "Yes" to the question above, please<br>First Name                                                                                            | complete the following.<br>MI<br>X X                                                                                        | Last Name                                                                                     | x                                                     |                             |
| Previous                                                                                                    | Navigation                                                                                                    | Save and Close                                                                                | हिन्दे Return to Quote                                | Next 🔿                      |

For Agent Use Only; Not For Consumer Solicitation

#### **Completing the General Information Screens:**

Fill in the applicant's First Name, Last Name, Home Address, City, Phone Number, Best Time to Call, and Social Security Number.

**REPRESENTATIVE NOTE:** Required fields have a pink or green background. This information is required for the quote. Other information required for the application may not be necessary here, but will be required on future screens.

| rst Name:   |             | Middle Initial:   | Last Name:        |   |
|-------------|-------------|-------------------|-------------------|---|
|             | ×           | ×                 |                   | × |
| ome Address | City        | State             | Zip Code<br>50310 |   |
| hone Alter  | rnate Phone | Best Time to Call | Applicant SSN     |   |
|             |             |                   |                   |   |
|             |             |                   |                   |   |
|             |             |                   |                   |   |
|             |             |                   |                   |   |
|             |             |                   |                   |   |
|             |             |                   |                   |   |
|             |             |                   |                   |   |
|             |             |                   |                   |   |

#### **Guaranteed Acceptance:**

Complete the Guaranteed Acceptance Screen. If the applicant is not eligible for Guaranteed Acceptance/Open Enrollment, the questions with be greyed out and you can proceed to the next screen.

| ms - you may be gu                                                  | aranteed acceptance                                                                                                    |
|---------------------------------------------------------------------|----------------------------------------------------------------------------------------------------|
| If you lost or are losing other i<br>supplement insurance policy, o | health insurance coverage and received a notice from your prior insurer saying you were eligible for guaranteed issue of a Medicare<br>or that you had certain rights to buy such a policy, you may be guaranteed acceptance in one or more of our Medicare supplement plans. |
| Please include a copy of the n                                      | otice from your prior insurer with your application.                                                                                                    |
| To the best of your knowledge                                       | 9,                                                                                                    |
| Applicant<br>Yes No                                                 | Are you within 6 months of your 65th birthday? 🁔                                                                                                    |
| Yes No                                                              | Did you enroll in Medicare Part B in the last 6 months?                                                                                                    |
| _/_/ X                                                              | What is your Part B effective date?                                                                                                    |
| ×                                                                   | Please enter your Medicare Claim number                                                                                                    |
|                                                                     |                                                                                                    |
|                                                                     |                                                                                                    |
| Previous                                                            | Navigation Save and Close 🔄 Return to Quote Next 🔿                                                                                                    |

For Agent Use Only; Not For Consumer Solicitation

#### **Insurance Information: Part 1**

If the applicant has to be underwritten, all of the questions will be greyed out and you will not need to ask the questions.

| ms - insurance inf                                       | ormation: part 1                                                                                                    |
|----------------------------------------------------------|----------------------------------------------------------------------------------------------------|
| Yes No                                                   | Are you covered for medical assistance through the state Medicaid program? (If you are participating in a "Spend-Down Program" and have not<br>met your "Share of Cost," please answer "No" to this question.)        |
| Yes No                                                   | Will Medicaid pay your premiums for this Medicare supplement policy?                                                                                                    |
| Yes No                                                   | Do you receive any benefits from Medicaid OTHER THAN payments toward your Medicare Part B premium?                                                                                                    |
| If you had coverage from a fill in your start and end da | any Medicare plan other than original Medicare within the past 63 days (for example, a Medicare Advantage Plan, or a Medicare HMO or PPO),<br>ates below. If you are still covered under the policy, leave End blank. |
|                                                          | Start End                                                                                                    |
| 0                                                        | Applicant: _/_/ X                                                                                                    |
| Yes No                                                   | If you are still covered under the Medicare plan, do you intend to replace your current coverage with this new Medicare supplement policy?                                                                            |
| Yes No                                                   | Was this your first time in this type of Medicare plan?                                                                                                    |
|                                                          | Navigation Save and Close 🞼 Return to Quote Next 🔿                                                                                                    |
|                                                          |                                                                                                    |

#### **Insurance Information: Part 2**

Complete this screen if the applicant is going to be replacing an existing Medicare Supplement policy. If they will be replacing an existing Medicare Supplement, select "Yes," enter the Company name, Plan Type, and answer the question whether you intend to replace your existing Medicare Supplement.

| ms - insurance info | ormation: part 2                                                                          |        |
|---------------------|-------------------------------------------------------------------------------------------|--------|
| Yes No              | Did you drop a Medicare supplement policy to enroll in this Medicare plan?                |        |
| Yes No              | Do you have another Medicare supplement policy in force?                                  |        |
| Company             | If 'Yes,' with which company?                                                             |        |
| Plan Type           | What plan?                                                                                |        |
| Yes No              | If so, do you intend to replace your current Medicare supplement policy with this policy? |        |
| Previous            | Navigation Save and Close 🐨 🗍 Return to Quote                                             | Next 🔿 |

For Agent Use Only; Not For Consumer Solicitation

#### **Insurance Information: (Special Enrollment Period) Part 3**

Complete the Required Question "If the applicant had coverage under any other health insurance within the past 63 days". If "No," continue to the next page.

| ms - insurance information: part 3                                                                                                    |
|----------------------------------------------------------------------------------------------------|
| Yes No Have you had coverage under any other health insurance within the past 63 days? (For example, an employer, union, or individual plan)                                                                                                    |
| Company If 'Yes,' with which company?                                                                                                    |
| Plan Type If "Yes," what kind of policy?                                                                                                    |
| What are your dates of coverage under the other policy? (If you are still covered under the other policy, leave 'End Date' blank.)                                                                                                    |
| Start Date End Date                                                                                                    |
| Yes No<br>If you have lost or are losing other health insurance coverage, did you receive notice from that insurance company stating you were eligible for<br>Guaranteed Issue of a Medicare Supplement insurance policy or that you had certain rights to buy a policy? |
| If 'No,' Please provide an explanation.                                                                                                    |
| Previous Navigation Save and Close Return to Quote Next 🔿                                                                                                    |

#### **Notice to Applicant Regarding Replacement:**

If the applicant currently has a Medicare Supplement, or Medicare Advantage Plan, and is replacing it with a Medico Medicare Supplement, complete this screen

| ms - notice to applicant regarding replacement of medicare supp                                                                                                    | lement insurance or medicare advantage                                                                                                    |
|----------------------------------------------------------------------------------------------------|----------------------------------------------------------------------------------------------------|
| According to your application or information you have furnished, you intend to terminate existing Medii<br>issued by Medico Corp Life Insurance Company. Your new policy will provide 30 days within which you r                                                             | are Supplement or Medicare Advantage insurance and replace it with a policy to be<br>ay decide without cost whether you desire to keep the policy.                      |
| You should review this new coverage carefully. Compare it with all accident and sickness coverage you n<br>Supplement coverage is a wise decision, you should terminate your present Medicare Supplement or Mr<br>sickness coverage you have that may duplicate this policy. | ow have. If, after due consideration, you find that the purchase of this Medicare<br>dicare Advantage coverage. You should evaluate the need for other accident and     |
| STATEMENT TO APPLICANT BY ISSUER OR PRODUCER                                                                                                    |                                                                                                    |
| I have reviewed your current medical or health insurance coverage. To the best of my knowledge, this M<br>if applicable, Medicare Advantage coverage because you intend to terminate your existing Medicare Sup<br>being purchased for the following reason. (Check One):    | adicare Supplement policy will not duplicate your existing Medicare Supplement or,<br>plement coverage or leave your Medicare Advantage plan. The replacement policy is |
| Applicant                                                                                                    |                                                                                                    |
| Additional benefits.                                                                                                    |                                                                                                    |
| No change in benefits, but lower premiums.                                                                                                    |                                                                                                    |
| Fewer benefits and lower premiums.                                                                                                    |                                                                                                    |
| My plan has outpatient prescription drug coverage and I am enrolling in Part D.                                                                                                    |                                                                                                    |
| Disenrollment from a Medicare Advantage plan.                                                                                                    |                                                                                                    |
| Other.                                                                                                    |                                                                                                    |
| Other Details: Disenro                                                                                                    | llment Please Explain:                                                                                                    |
| ×                                                                                                    | ×                                                                                                    |
| Previous Navigation Save and Clu                                                                                                    | se 🔄 Return to Quote Next 🔶                                                                                                    |

For Agent Use Only; Not For Consumer Solicitation

#### **Medical Information:**

Complete the Medical Information sections of the application. If any of the questions are answered "Yes," the applicant is not eligible for coverage.

| ms - part c medica                                 | l information: part 1                                                                                                    |        |
|----------------------------------------------------|----------------------------------------------------------------------------------------------------|--------|
| QUALIFYING INFORMATIO<br>Please answer the followi | N: (if any answer to questions 1 through 4 is "Yes," you are not eligible for coverage.)<br>i <b>ng questions to the best of your knowledge.</b><br>1. Within the past 5 years, have you:                                     |        |
| Yes No                                             | (a) had or been treated for or diagnosed as having diabetes requiring insulin or with complications?                                                                                                    |        |
| Yes No                                             | (b) had or been treated for or advised to have a bone marrow or organ transplant?                                                                                                    |        |
| Yes No                                             | (c) had or been treated for or diagnosed by a member of the medical profession as having Acquired Immune Deficiency<br>Syndrome (AIDS), AIDS-related complex (ARC) or tested positive for Human Immunodeficiency Virus (HIV)? |        |
|                                                    | 2. Within the past 2 years have you:                                                                                                    |        |
| Yes No                                             | (a) had or been treated for or diagnosed as having internal cancer, leukemia, melanoma, Hodgkin's Disease or lymphoma?                                                                                                    |        |
| Yes No                                             | (b) had or been treated for or diagnosed as having Amyotrophic Lateral Sclerosis (ALS), Parkinson's or Multiple or Lateral Sclerosis?                                                                                         |        |
| Yes No                                             | (c) had or been treated for or diagnosed as having cirrhosis of the liver, Hepatitis C, chronic renal failure, kidney failure or had dialysis?                                                                                |        |
| Yes No                                             | (d) had or been treated for or diagnosed as having had a stroke or Transient Ischemic Attack (TIA)?                                                                                                    |        |
| Previous                                           | Navigation Save and Close 🔄 Return to Quote                                                                                                    | Next 🔿 |

#### **Medications:**

List all Medications taken within the last 12 months (if none, check none). Medico has included quick find. Just use the keyboard and begin typing the medication name and a listing of prescriptions will appear, then you can select the correct one.

| ms - prescription drug information                                                                                                    |                                     |                        |        |
|----------------------------------------------------------------------------------------------------|-------------------------------------|------------------------|--------|
| Have you taken any medication in the last 12 months? (if none,                                                                                                    | check none):                        |                        |        |
|                                                                                                    | F G H I                             | ) J K L (              | M #    |
| $\left( \begin{array}{c} N \end{array} \right) \left( \begin{array}{c} O \end{array} \right) \left( \begin{array}{c} P \end{array} \right) \left( \begin{array}{c} Q \end{array} \right) \left( \begin{array}{c} R \end{array} \right) \left( \begin{array}{c} R \end{array} \right) \left( \left( \begin{array}{c} R \end{array} \right) \right) \left( \left( \begin{array}{c} R \end{array} \right) \right) \left( \left( \begin{array}{c} R \end{array} \right) \right) \left( \left( \begin{array}{c} R \end{array} \right) \right) \left( \left( \left( \begin{array}{c} R \end{array} \right) \right) \left( \left( \left( \begin{array}{c} R \end{array} \right) \right) \left( \left( \left( \begin{array}{c} R \end{array} \right) \right) \right) \left( \left( \left( \left( \left( \left( \left( \left( \left( \left( \left( \left( \left( $ | s) T U V                            | ) w x v (              | z      |
| Prescription Name: Please Press A Letter Above To Retrieve List O                                                                                                    | f Drugs That Start With That Letter |                        | •      |
| Diagnosis/Condition:                                                                                                    |                                     |                        | ×      |
| None ADD DRUG INFO UPDATE DRUG                                                                                                    | INFO 🛈                              |                        |        |
| MEDICATION DIAGNOSIS/COND                                                                                                    | ITION                               |                        |        |
|                                                                                                    |                                     |                        |        |
|                                                                                                    |                                     |                        |        |
|                                                                                                    |                                     |                        |        |
|                                                                                                    |                                     |                        |        |
|                                                                                                    |                                     |                        |        |
| ~                                                                                                    |                                     | _                      |        |
| Previous Navigation                                                                                                    | Save and Close                      | हिन्ने Return to Quote | Next 🔿 |

For Agent Use Only; Not For Consumer Solicitation

#### **Payment Summary:**

The Payment Summary is a review of the Plan Type, Selected, Premium, Premium Mode, and Payment Method.

| -,                            |                            |                  |                   |  |  |
|-------------------------------|----------------------------|------------------|-------------------|--|--|
| Monthly                       | •                          |                  |                   |  |  |
| avment Method:                |                            |                  |                   |  |  |
| 3ankDraft                     | •                          |                  |                   |  |  |
|                               |                            |                  |                   |  |  |
|                               |                            |                  |                   |  |  |
| Payment method and modal s    | elections on this page o   | nly apply to Med | Supp products. If |  |  |
| ou neeu to change other prodi | ucts, click here to return | to the quote sch | een.              |  |  |
|                               | TOTALS                     | MODE             | METHOD            |  |  |
|                               | TUTALS                     | WODE             | METHOD            |  |  |
|                               |                            |                  |                   |  |  |
| Medico Corp Plan F            | \$93.97                    | Monthly          | BankDraft         |  |  |
| Medico Corp Plan F            | \$93.97                    | Monthly          | BankDraft         |  |  |
| Medico Corp Plan F            | \$93.97                    | Monthly          | BankDraft         |  |  |
| Medico Corp Plan F            | \$93.97                    | Monthly          | BankDraft         |  |  |
| Medico Corp Plan F            | \$93.97                    | Monthly          | BankDraft         |  |  |
| Medico Corp Plan F            | \$93.97                    | Monthly          | BankDraft         |  |  |
| Medico Corp Plan F            | \$93.97                    | Monthly          | BankDraft         |  |  |
| Medico Corp Plan F            | \$93,97                    | Monthly          | BankDraft         |  |  |
| Medico Corp Pian F            | \$93,97                    | Monthly          | BankDraft         |  |  |

#### **Application Agreement:**

Check one of the following under the "A Guide to Health Insruance for People With Medicare". Also, select Policy Delivery Options: Applicant or Producer.

| ms - application agreement                                                                                                    |
|----------------------------------------------------------------------------------------------------|
| I hereby apply to Medico Corp Life Insurance Company for a <b>Medicare Supplement Insurance Policy</b> to be issued solely and entirely in reliance on my answers to<br>the questions. This application will become a part of any policy to which this form is attached. If I am not applying during "Open Enrollment" or not eligible for a<br>Guaranteed Issue, I do not have a right to have this policy issued to me if I have answered "Yes" to any of questions 1 through 4 in the General Health Information<br>Part above. I also may not have a right to have this policy issued to me if I have answered "Yes" to any of questions A through D in the Medical Health Information<br>Part if I am not applying during "Open Enrollment" or not eligible for a Guaranteed Issue. I have read, or had read to me, the complete application.<br>I have read and agree: |
| <ul> <li>No insurance exists unless and until coverage is approved by the Company, the first premium is paid and a policy is delivered.</li> <li>The information furnished is complete, true and correctly recorded to the best of my knowledge.</li> <li>If requested, I will complete a recorded telephone call with a Company representative as part of the underwriting process.</li> <li>No portion of the premium will be paid, during the period the policy is in force, by or on behalf of a third party (not to include an immediate family member), either directly, or through wage adjustments or other means of reimbursement.</li> </ul>                                                                                                    |
| I have received the Notice of Privacy Practices and the Outline of Coverage for the policy.                                                                                                    |
| Check one of the following if "A Guide to Health Insurance for People With Medicare" is required in the applicant's state:                                                                                                    |
| I have agreed to accept a link to the Medicare Buyers Guide on the Company website at www.gomedico.com/products. I have received a hard copy of the Medicare Buyers Guide.                                                                                                    |
| Policy Delivery Options: Upon approval of this application, the policy will be mailed to:                                                                                                    |
| Applicant Producer                                                                                                    |
| CAU IUN: If your answers on this application are incorrect or untrue, the company may have the right to deny benefits or, if the misrepresentation was material to our acceptance of the risk, rescind your policy.                                                                                                    |
| 🕞 Previous 🗾 Navigation 💾 Save and Close 📳 Return to Quote Next 😔                                                                                                    |

For Agent Use Only; Not For Consumer Solicitation

#### **Application Review:**

Now you have the opportunity to review the application and all ancillary forms. All of the forms have been filled in with the required information and you will notice that the filled in sections are in blue

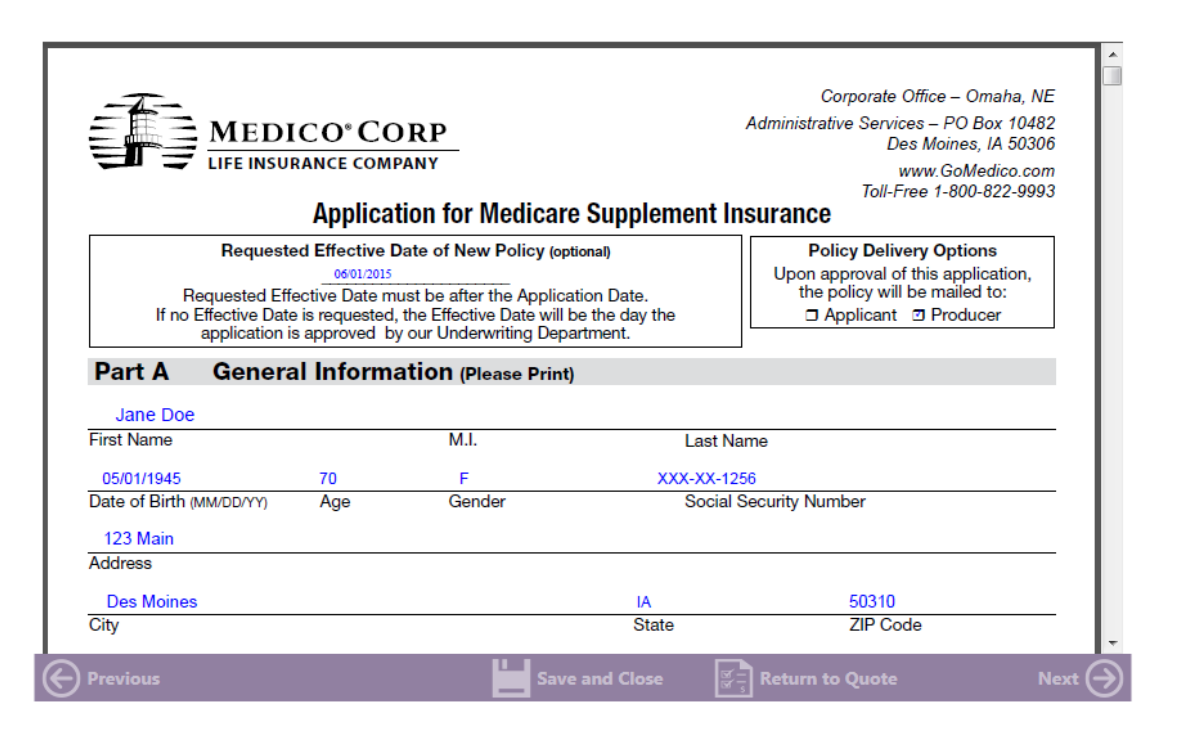

#### **Signature Options:**

Please select which option the Applicant will use to sign the enrollment: Electronic Signature, Paper Application or Voice Authorization.

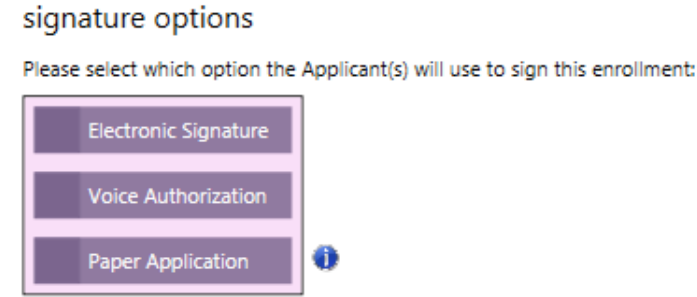

#### **Electronic Signature:**

MyEnroller allows you to capture the client's signature electronically:

- Applicant is present
- Applicant is not present

#### signature options

Please select which option the Applicant(s) will use to sign this enrollment:

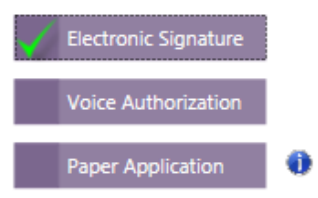

#### **Electronic Signature Applicant is Present:**

The "Electronic Signature with Applicant Present" is a simple and ideal option if you are completing the application process face-to-face with the applicant. The applicant must be present. The applicant signs by typing in Date of Birth, Home Telephone Number, the Date, City and State. Not connected to a WiFi? Finish all screens and click the "Complete Case" Button. When you return to your office or home, and are connected to WiFi, open MyEnroller software and sync the submissions.

| Signature Options - ESign                                                                                                    |                                                                                        |                                                                                                    |   |
|----------------------------------------------------------------------------------------------------|----------------------------------------------------------------------------------------|----------------------------------------------------------------------------------------------------|---|
| Primary Applicant's Signature                                                                                                    |                                                                                        | Primary Applicant's Signature                                                                                                    |   |
| Applicant is present                                                                                                    | 0                                                                                      | Yes No I, Jane Doe, agree that I have reviewed the forms on the previous screen and I agree to be bound to the terms and conditions of these forms.                                                                                                    |   |
| Applicant is not present                                                                                                    |                                                                                        | You must agree.                                                                                                    |   |
|                                                                                                    | •                                                                                      | Date of Birth Home Phone                                                                                                    |   |
|                                                                                                    |                                                                                        | Dated at                                                                                                    |   |
|                                                                                                    |                                                                                        | City State                                                                                                    |   |
|                                                                                                    |                                                                                        |                                                                                                    |   |
|                                                                                                    |                                                                                        |                                                                                                    |   |
|                                                                                                    |                                                                                        |                                                                                                    |   |
| Notices                                                                                                    |                                                                                        |                                                                                                    |   |
| Notices<br>You do not need more than one Med                                                                                                    | dicare suppler                                                                         | ment policy.                                                                                                    | 4 |
| Notices<br>You do not need more than one Mee<br>If you purchase this policy, you may<br>coverages.                                                                                                    | dicare suppler<br>want to evalue                                                       | ment policy.<br>ate your existing health coverage and decide if you need multiple                                                                                                    |   |
| Notices<br>You do not need more than one Mee<br>If you purchase this policy, you may<br>coverages.<br>You may be eligible for benefits und                                                                                  | dicare suppler<br>want to evalua<br>er Medicaid ai                                     | ment policy.<br>ate your existing health coverage and decide if you need multiple<br>nd may not need a Medicare supplement policy.                                                                                                    |   |
| Notices<br>You do not need more than one Mee<br>If you purchase this policy, you may<br>coverages.<br>You may be eligible for benefits und<br>If, after purchasing this policy, you b<br>supplement policy can be suspender | dicare suppler<br>want to evalu:<br>er Medicaid a<br>ecome eligible<br>d. if requested | ment policy.<br>ate your existing health coverage and decide if you need multiple<br>nd may not need a Medicare supplement policy.<br>e for Medicaid, the benefits and premiums under your Medicare<br>J. during your entilement to benefits ander Medicaid for 24 months. |   |

For Agent Use Only; Not For Consumer Solicitation Medico<sup>®</sup> is a registered trademark owned and licensed by Medico<sup>®</sup> Insurance Company

#### **Electronic Signature Applicant is Not Present:**

If you like the Electronic Signature option, but you are not completing the application face-to-face with the applicant, you may opt for: "Electronic Signature without Applicant Present". You will complete the application process, which requires the applicant's email address. We will send an email with a link to the applicant. The email will instruct the applicant to click on the link, review the application and all attached forms, and provide an electronic signature. To ensure that this process works smoothly, you must provide the applicant's accurate: email address, date of birth, and last four digits of their SSN.

Once you complete the submission, you will not be able to correct this information until the case is reviewed by the Home Office. The application and all forms are submitted to the Home Office as soon as the applicant electronically signs! We will send reminder emails to the applicant at periodic intervals for up to 29 days. You will receive copies as well – omitting the link. The reminder emails will continue until the applicant has completed the electronic signature process.

| Signature Options - ESigr                                                                                                    | n                                                                           |                                                                                                    |        |
|----------------------------------------------------------------------------------------------------|-----------------------------------------------------------------------------|----------------------------------------------------------------------------------------------------|--------|
| Primary Applicant's Signature                                                                                                    |                                                                             | Option 1: Voice Authorization                                                                                                    |        |
| Applicant is present                                                                                                    | 0<br>0                                                                      | Request for Voice Authorization by Home office   All products except DVH or Hospital Indemnity  If Med Supp, underwritten and open enrollment ONLY  Option 2: Electronic Signature  Email Address                                                                                                    |        |
|                                                                                                    |                                                                             |                                                                                                    | ×      |
|                                                                                                    |                                                                             | Must have valid email address and SSN on file.<br>Verify Email Address                                                                                                    |        |
|                                                                                                    |                                                                             |                                                                                                    | ×      |
| Notices<br>You do not need more than one Me                                                                                                    | edicare supp                                                                | electronically. Email address must be provided.                                                                                                    | 4      |
| If you purchase this policy, you may coverages.                                                                                                    | want to eva                                                                 | aluate your existing health coverage and decide if you need multiple                                                                                                    |        |
| You may be eligible for benefits un                                                                                                    | der Medicai                                                                 | d and may not need a Medicare supplement policy.                                                                                                    |        |
| If, after purchasing this policy, you I<br>supplement policy can be suspende<br>You must request this suspension w<br>Medicaid, your suspended Medican<br>will be reinstituted if requested with | become elig<br>d, if request<br>ithin 90 day<br>e supplemer<br>in 90 days o | ible for Medicaid, the benefits and premiums under your Medicare<br>ted, during your entitlement to benefits under Medicaid for 24 months.<br>is of becoming eligible for Medicaid. If you are no longer entitled to<br>nt policy (or, if that is no longer available, a substantially equivalent policy)<br>of losing Medicaid eligibility. | -      |
| Previous                                                                                                    |                                                                             | avigation Save and Close 🖉 🗍 Return to Quote                                                                                                    | Next 🔶 |

#### **Applicant's Email:**

Below, is a copy of the email that the applicant will receive. The applicant will click on the link to access the electronic signature process.

| From: noreply@gomedico.com<br>Date: May 22, 2015 at 8:30:03 AM CDT<br>To: davidwpeters@cox.net<br>Subject: Electronic signature needed to complete your application with Medico Insurance Company and/or Medico Corp Life Insurance Company<br>Reply-To: usertwo@aris-secure.com |
|----------------------------------------------------------------------------------------------------|
| Dear Jane Doe,                                                                                                    |
| Thank you for your application with Medico Insurance Company and/or Medico Corp Life Insurance Company.                                                                                                    |
| In order to complete the application process, you need to electronically sign the application.<br>To do this, click on the web address below.<br>Once the login screen appears, sign in using your date of birth and the last 4-digits of your social security number.           |
| You will be presented with a PDF version of the application for you to review.<br>Once you have reviewed the document, click the 'Sign Application' tab to begin the electronic signing process following the instructions on the screen.                                        |
| To begin the electronic signing process, click this link:                                                                                                    |
| https://esignuat.americanenterprise.com/Medico/esignlogin.aspx?sid=a1928504-f8ee-4ebf-b7e9-ef956b315597                                                                                                    |
| If your e-mail does not support clickable links, copy and paste the URL into your browser's address line.                                                                                                    |
| If at any time you have questions or concerns, please contact me.                                                                                                    |
| Medico Test Fmo<br>5155552222<br>usertwo@aris-secure.com                                                                                                    |

#### **Applicant's Verify Their Identity:**

Once the applicant clicks on the link within the email, the below window will appear on their Internet browser. The applicant will need to verify their identity by entering their date of birth and Home Phone Number. The applicant will click on Login.

| MEDICO <sup>®</sup>                                                                                                    |  |
|----------------------------------------------------------------------------------------------------|--|
|                                                                                                    |  |
| In order to complete the application process, please provide the information below. We will verify this information with the information you provided in the application initially. By submitting your date of birth and your home phone number, you are certifying your identity. Enter this identifiable information only for yourself. |  |
| Please verify your identity                                                                                                    |  |
| Date of Birth: ///                                                                                                    |  |
| Login                                                                                                    |  |

For Agent Use Only; Not For Consumer Solicitation Medico<sup>®</sup> is a registered trademark owned and licensed by Medico<sup>®</sup> Insurance Company

MyEnroller<sup>®</sup> is a registered trademark owned and licensed by the Entrecor Group Inc. © Copyright 2015 Medico<sup>®</sup> Insurance Company

#### **Application Review Page:**

The applicant will have the opportunity to review the completed application prior to completing the signature portion of the application process.

|           | VIEDI.                                              |                                                                                                    |                                                                                                    |                                                                         |                                                                                                    |   |
|-----------|-----------------------------------------------------|----------------------------------------------------------------------------------------------------|----------------------------------------------------------------------------------------------------|-------------------------------------------------------------------------|----------------------------------------------------------------------------------------------------|---|
|           |                                                     |                                                                                                    |                                                                                                    |                                                                         |                                                                                                    |   |
| Review Si | an Application                                      |                                                                                                    |                                                                                                    |                                                                         |                                                                                                    |   |
|           | Requested Eff<br>If no Effective Dat<br>application | Applica<br>ad Effective I<br><u>osolitions</u><br>ective Date in<br>a is requested<br>s approved b | DRP<br>PANY<br>Ition for Medicar<br>Date of New Policy (or<br>hust be after the Applic<br>i, the Effective Date will<br>yo our Underwriting Dep | e Supplement In<br>tional)<br>ation Date.<br>be the day the<br>artment. | Corporate Office – Omaha, NE<br>Administrative Services – PO Box 10482<br>Des Moines, IA 50306<br>www.GoMedico.com<br>Toll-Free 1-800-822-9993<br>SUITAINCE<br>Policy Delivery Options<br>Upon approval of this application,<br>the policy will be mailed to:<br>Applicant IP Producer | Ĺ |
| Par       | t A Genera                                          | al Inform                                                                                          | ation (Please Print                                                                                                    | )                                                                       |                                                                                                    |   |
| Ja        | ne Doe                                              |                                                                                                    |                                                                                                    |                                                                         |                                                                                                    |   |
| First N   | lame                                                |                                                                                                    | M.I.                                                                                                    | Last Na                                                                 | me                                                                                                    |   |
| 05/0      | 1/1945                                              | 70                                                                                                 | F                                                                                                    | XXX-XX-123                                                              | 34                                                                                                    |   |
| Date of   | of Birth (MM/DD/YY)                                 | Age                                                                                                | Gender                                                                                                    | Social S                                                                | Security Number                                                                                                    |   |

#### Sign Application Page:

The applicant will click on the Sign Application tab. They will be presented with the Notice, Check List, and Enter Signature boxes. The applicant will select either "Yes" or "No" to the following statement: "I, Applicant, agree that I have received the above forms and I agree to be bound to the terms and conditions of these forms."

| Review Sign Application Notice                                                                                                    |                                                                        |
|----------------------------------------------------------------------------------------------------|------------------------------------------------------------------------|
| Notice                                                                                                    |                                                                        |
|                                                                                                    |                                                                        |
| By submitting your date of birth and the last four digits of your social security number below, you provide indiv<br>comprises your electronic signature. Enter this identifiable information only for yourself. This electronic signatu<br>effect as signing a paper contract.                                                        | idual identifiable information tha<br>ure has the same legally binding |
| Check List                                                                                                    |                                                                        |
| <ul> <li>Application</li> <li>HIPAA Authorization (if applicable)</li> <li>HIPAA Authorization (if applicable)</li> <li>Replacement form/Comparison Statement (if applicable)</li> <li>Premium Payment Authorization form (if applicable)</li> <li>State forms (if applicable)</li> <li>Outline of Coverage (if applicable)</li> </ul> |                                                                        |
| Enter Signature                                                                                                    |                                                                        |
| ${}^{}_{\rm O}$ Yes ${}^{}_{\rm O}$ No ${}^{}_{\rm I}$ , Applicant, agree that I have reviewed the above forms and I agree to be bound to the t forms.                                                                                                    | erms and conditions of these                                           |

For Agent Use Only; Not For Consumer Solicitation

#### Sign Application Page:

If the applicant selects "Yes," they will need to enter in their Date of Birth, Dated at City and State, and Home Phone Number. Click on the Next button.

| eview Sign Ap                                                                                                    | plication                                                                                                    |
|----------------------------------------------------------------------------------------------------|----------------------------------------------------------------------------------------------------|
|                                                                                                    | Notice                                                                                                    |
| By submitting yo<br>comprises your of<br>ffect as signing                                                                   | ur date of birth and the last four digits of your social security number below, you provide individual identifiable information th<br>electronic signature. Enter this identifiable information only for yourself. This electronic signature has the same legally binding<br>a paper contract.                                                                           |
|                                                                                                    | Check List                                                                                                    |
| ocuments, click                                                                                                    | c on the "Review" tab above to return to the application review page.                                                                                                    |
| <ul> <li>Applicatio</li> <li>HIPAA Au</li> <li>Replacem</li> <li>Premium</li> </ul>                                         | n<br>thorization (if applicable)<br>ent form/Comparison Statement (if applicable)<br>Payment Authorization form (if applicable)                                                                                                    |
| <ul> <li>Applicatio</li> <li>HIPAA Au</li> <li>Replacem</li> <li>Premium</li> <li>State form</li> <li>Outline of</li> </ul> | n<br>thorization (if applicable)<br>ent form/Comparison Statement (if applicable)<br>Payment Authorization form (if applicable)<br>ns (if applicable)<br><sup>c</sup> Coverage (if applicable)                                                                                                    |
| Applicatio     HIPAA Au     Replacem     Premium     State forr     Outline of                                              | n<br>thorization (if applicable)<br>ent form/Comparison Statement (if applicable)<br>Payment Authorization form (if applicable)<br>is (if applicable)<br>Coverage (if applicable)<br>Enter Signature<br>I, Applicant, agree that I have reviewed the above forms and I agree to be bound to the terms and conditions of these                                            |
| Applicatio     HIPAA Au     Replacen     Premium     State forr     Outline of     Yes O No Date of Birth                   | n<br>thorization (if applicable)<br>tent form/Comparison Statement (if applicable)<br>Payment Authorization form (if applicable)<br>is (if applicable)<br><sup>?</sup> Coverage (if applicable)<br><u>Enter Signature</u><br>I, Applicant, agree that I have reviewed the above forms and I agree to be bound to the terms and conditions of these<br>forms.<br>Dated at |

#### **Application Signed:**

Thank you for applying. Your application has been submitted.

| -      |                                                                | _ |
|--------|----------------------------------------------------------------|---|
| Finish |                                                                |   |
|        | Application Signed                                             |   |
|        | Thank you for applying. Your application has been submitted.   |   |
|        | If you have questions, please contact your agent. Close Window |   |
|        |                                                                |   |
|        |                                                                |   |
|        |                                                                |   |

#### **Paper Application:**

Instead of submitting electronically to the home office, you can print the completed application, and all attached forms, and mail/fax the paperwork to the home office. Your agent signature will already display an eletronic signature. Applicant signature and dated fields will display blank. You must collect these from the applicant before mailing/faxing the applicantion and forms to the home office for data entry. If your client opts for a direct bill mode of payment, you need to iInclude a full initial premium with the application,

When the "print" signature option is selected, the application will be available to print for up to 7 days. The print icon will be removed on the earlier of the following two occurances: the day after you print the application, or 8 days after you have completed the application.

# signature options Please select which option the Applicant(s) will use to sign this enrollment: Electronic Signature Voice Authorization Paper Application

#### **Paper Application:**

Please print the entire application at the end of the application process by clicking on the "View Application PDF" button. Collect the applicant's signature and mail/fax the completed application (including the payment information).

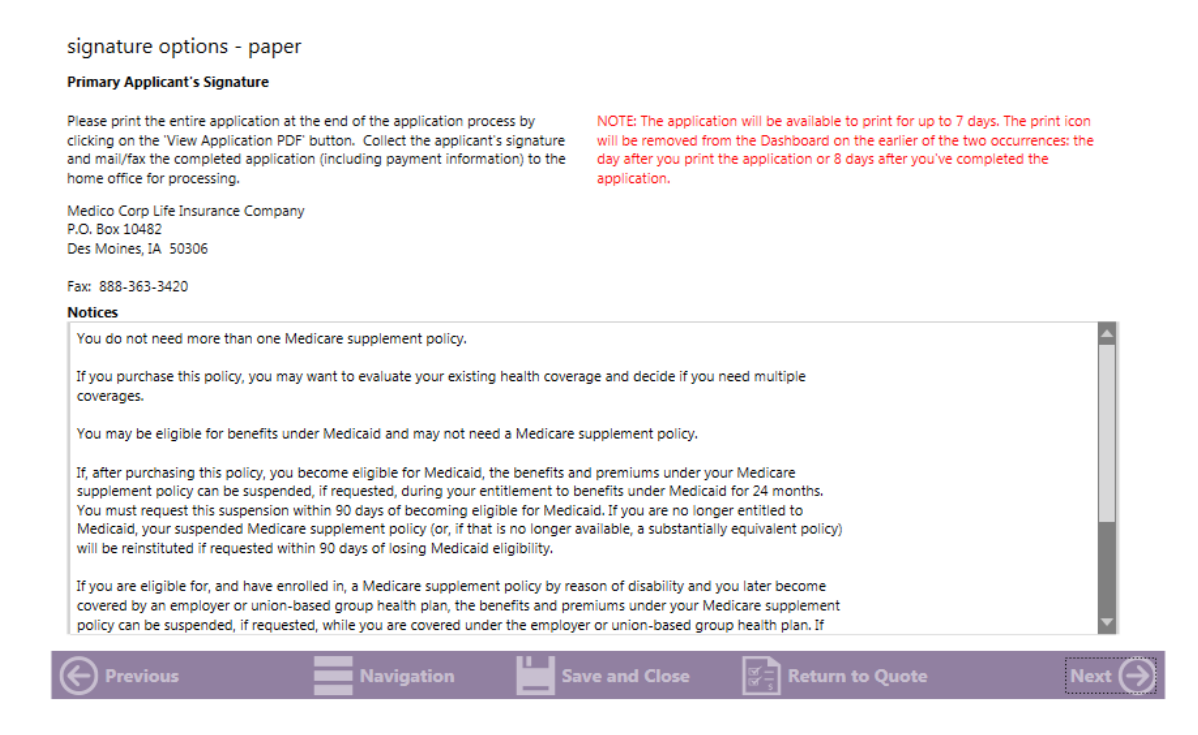

For Agent Use Only; Not For Consumer Solicitation

Medico<sup>®</sup> is a registered trademark owned and licensed by Medico<sup>®</sup> Insurance Company

MyEnroller® is a registered trademark owned and licensed by the Entrecor Group Inc. © Copyright 2015 Medico® Insurance Company

#### **Voice Authorization:**

On your behalf, Medico will call out to the applicant and capture the applicant's Voice Authorization. The Voice Authorization is only available for Open Enrollment and Underwritten Medicare Supplment plans, Short Term Recovery Care and our Lump Sum Cancer plan.

The Voice Authorization is **NOT AVAILABLE** for the Dental, Vision & Hearing, Guaranteed Issue Medicare Supplement plans or the Hospital Indemnity products

#### signature options

Please select which option the Applicant(s) will use to sign this enrollment:

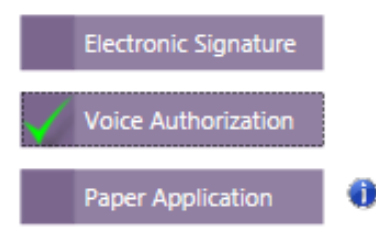

#### **Voice Authorization:**

An underwriter from the Home office will complete a voice authorization with the applicant. Please prepare your client for a call from the underwritting staff. Prepare the applicant to discuss the term "voice authorization". Applicants are sometimes confused with this call. A voice authorization takes 5-10 minutes for one applicant. To ensure expeditious handling, prompt your client to return our call.

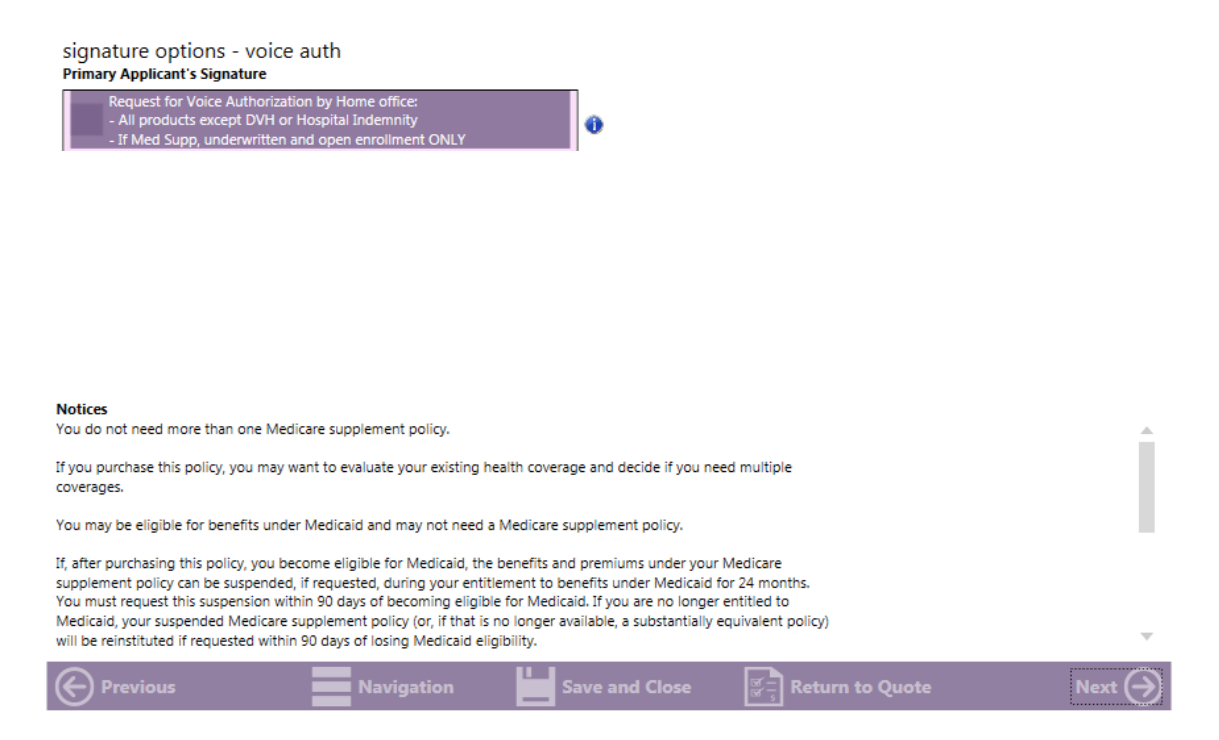

For Agent Use Only; Not For Consumer Solicitation

#### **Split Commissions:**

Medico allows the option to split commissions with another agent, if so desired.

| for agent | use only        |                                           |
|-----------|-----------------|-------------------------------------------|
| Yes       | No              | Would you like to split your commissions? |
| Applicar  | it needs an ini | terpreter                                 |

If Split Commission is selected, please enter the following information:

- Agent Names, Agent Medico Writing Numbers, Commission percentage split
- Note: Commission percentage split MUST equal 100%

| Primary Agent Informatio              | n                    |                        |
|---------------------------------------|----------------------|------------------------|
| Agent Name                            | Agent Number         | Percent of Commission* |
| John Agent                            | × 011111ABCD ×       | ×                      |
| Secondary Agent Informa               | ition                |                        |
| Secondary Agent Informa               | tion A cost blue los | D                      |
| Secondary Agent Informa<br>Agent Name | Agent Number         | Percent of Commission* |
| Secondary Agent Informa<br>Agent Name | Agent Number         | Percent of Commission* |

#### **Producer Certification:**

Certify that "I certify the information in this application was provided by the applicant and correctly recorded. I have no information to add that could affect the acceptance or rejection of the risk"

| Yes | No | Have you personally sold any other health insurance policies to the proposed insured that are still in force OR sold any policies no<br>longer in force in the past 5 years? |
|-----|----|----------------------------------------------------------------------------------------------------|
| Yes | No | In Force? Policy Type and Policy Number                                                                                                    |
| Yes | No | In Force? Policy Type and Policy Number                                                                                                    |
| Yes | No | Is the insurance applied for intended to replace any medical or health insurance coverage?                                                                                   |
|     |    |                                                                                                    |
|     |    |                                                                                                    |
|     |    |                                                                                                    |

For Agent Use Only; Not For Consumer Solicitation

#### **Email Copy of Application:**

You have the option to email the client a copy of the application. If you would like to emai the client a copy, please checkmark "I would like to email the client a copy of their application"

The copy of the application will be a PDF format. Enter PDF Password; The password must be 10 carraters in length

Note: The password will be used by the client to open the email PDF. **We do not store this information**, so please be sure that the password is given to the client.

|             | The applicant will automatically be sent a copy of their application and corresponding forms.<br>Enter a PDF password and the applicant's email address below.<br>Note: The client will need to use the PDF password to open the emailed PDF.<br>We do not store this information so please be sure your client writes this password down for later use.                                                                                                    |
|-------------|----------------------------------------------------------------------------------------------------|
|             | Enter PDF Password 🕕                                                                                                    |
|             | ×                                                                                                    |
|             | Enter Client Email Address X                                                                                                    |
|             | Verify Client Email Address                                                                                                    |
|             | ×                                                                                                    |
|             | No Email Available                                                                                                    |
|             |                                                                                                    |
|             |                                                                                                    |
|             |                                                                                                    |
|             |                                                                                                    |
|             |                                                                                                    |
| I           | ← Previous Navigation Save and Close 중국 Return to Quote Next ↔                                                                                                    |
| Copy of E-n | nail:                                                                                                    |
|             | To: <u>davidwpeters@cox.net</u><br>Subject: Insurance Application for Doe, Jane<br>Reply-To: <u>usertwo@aris-secure.com</u>                                                                                                    |
|             | Please contact your agent, MEDICO FMO, by calling to confirm that you have received this e-mail and the attached document.                                                                                                    |
|             | IMPORTANT INFORMATION – PLEASE READ                                                                                                    |
|             | Thank you for your application (copy attached) with Medico Insurance Company and/or Medico Corp Life Insurance Company. This application has been forwarded to Medico<br>Insurance Company and/or Medico Corp Life Insurance Company for review.                                                                                                    |
|             | During the application process, it is important for you to keep your existing health insurance coverage in force. Please wait until you have a formal acceptance letter from Medico<br>Insurance Company and/or Medico Corp Life Insurance Company before canceling any current health insurance plans.                                                                                                    |
|             | In addition, you may receive a phone call from a trained company representative to review the information you provided on this application. In order to expedite this call, we suggest you print and review the attached application. When opening the attachment, you will be asked to enter the password you previously selected.                                                                                                    |
|             | If you need assistance or have any questions, please contact your agent or the dedicated Agent Services team at 800-547-2401 (option 2), 7:30 AM to 5:00 PM, Central, Monday –<br>Friday.                                                                                                    |
|             | *Upon review of your application, if you notice any information is inaccurate or you disagree with any form, you must contact our home office immediately to amend the application.                                                                                                    |
|             | This message has a file called Application.pdf attached to it. The file contains an application, insurance rate quote and other documents. To open these documents you must have ADOBE ACROBAT READER, which is available online at the following website: <a href="http://www.adobe.com/products/acrobat/readstep2.html">http://www.adobe.com/products/acrobat/readstep2.html</a>                                                                                                    |
|             | NOTICE: This e-mail message and its attachments are for the sole use of the intended recipient(s). It may contain confidential information that is privileged or exempt from disclosure<br>under applicable law. Unauthorized re-disclosure or failure to maintain confidentiality could subject you to penalties under federal and state law. If you are not the intended recipient(s),<br>you are notified that the retention, dissemination, distribution, copying or other unauthorized use of this message and/or its attachments is strictly prohibited. If you received this<br>transmission in error, please notify the sender immediately by either telephone or e-mail and delete or destroy all copies of this message and its attachments in all media. The Internet is a<br>separate network of computers, independent of and not subject to interception or loss. |

#### **Bank Draft Information:**

• Select Only the Coverage Applied for Today or All Coverage (New or Existing). Fill in the First Name and Last Name, Bank or Financial Institution Name, Routing Number and Account Number, Checking or Saving Account

| bank draft information                                                                                              |                                                                                               |
|----------------------------------------------------------------------------------------------------|-----------------------------------------------------------------------------------------------|
| a. If your client(s) requested 'Bank Draft' option, what is to be included?                                         | •                                                                                             |
| b. Authorization to bank or other financial institution Bank or financial institution (including branch, if any): X | Only the Coverage Applied for Today 0<br>All Coverage (New and Existing)<br>same as applicant |
| Routing Number:                                                                                                    | First Name:                                                                                   |
| Account Number:                                                                                                    | Middle Initial:                                                                               |
| Bank or financial institution's address:                                                                            | Last Name:                                                                                    |
| Account Type:<br>checking savings                                                                                   | Jane Doe (Check #)<br>1234 Main St. (Check #)<br>Anytown, IA 12334                            |
| Yes No Are you authorized to use this account?                                                                      | (Routing #) (Account #)                                                                       |
| Previous Navigation                                                                                                 | Save and Close                                                                                |

#### **Credit/Debit Card Information:**

• Select Only the Coverage Applied for Today or All Coverage (New or Existing). Fill in the Credit Card: Master Card or Visa, Credit or Debit Card, Card Number, Expiration Date and CVV #, Applicant's Contact Information and Authorization Yes or No

| credit card authorization<br>By providing this information and signing the application for insurance coverage, you authorize Mer<br>your MasterCard/Visa account for the initial premium.                                                                                                    | dico Insurance Company or Medico Corp Life Insurance Company to bill |
|----------------------------------------------------------------------------------------------------|----------------------------------------------------------------------|
| Credit Card Information:<br>Credit Card: Card Type:                                                                                                    | Billing Address:                                                     |
| Card Number:         Exp. Date:           X         X         X           CVV:         Image: Comparison of the second second sec | Last Name:                                                           |
| Mastercard/Visa                                                                                                    | City<br>State Zip Code                                               |
| Previous Navigation Save and Close                                                                                                    | Return to Quote Next 会                                               |

For Agent Use Only; Not For Consumer Solicitation

#### **Complete Case:**

At this time, the applicaton is ready to be completed. Click the "Complete Case" Button to finalize the application process. Once the Case has been submitted, no changes can be made to the application.

|  | COMPLETE CASE |  |
|--|---------------|--|
|  |               |  |
|  |               |  |
|  |               |  |
|  |               |  |
|  |               |  |
|  |               |  |
|  |               |  |
|  |               |  |
|  |               |  |
|  |               |  |
|  |               |  |
|  |               |  |
|  |               |  |

#### Synchronizing with Home Office:

AFter the Complete Case button is clicked, the application will sync with the home office and be sent directly to our Underwriting Department to be processed.

| MYENROLLER - UPDATE                              |            |                | - | × |
|--------------------------------------------------|------------|----------------|---|---|
| Synchronizing with                               | home offic | e, please wait |   | C |
|                                                  |            |                |   |   |
| ACTIVITY                                         | STATUS     | PROGRESS       |   |   |
| Downloading update for F Tuesday                 | Success    | 1 of 1         |   |   |
| Downloading update for Test 06/01/2015 Wednesday | Success    | 1 of 1         |   |   |
| Downloading update for Paper Bag                 | Success    | 1 of 1         |   |   |
| Downloading update for Test38 Case               | Success    | 1 of 1         |   |   |
| Downloading update for Paypal 2000 Test          | Success    | 1 of 1         |   |   |
| Downloading update for                           | Processing | 0 of 0         |   | v |
|                                                  |            |                |   |   |
|                                                  | cancel     |                |   |   |

For Agent Use Only; Not For Consumer Solicitation

#### Thank You for using MyEnroller:

| Thank you for using MyEnroller.                                                                                                    |
|----------------------------------------------------------------------------------------------------|
| The case has now been completed and has been successfully submitted.                                                                                                    |
| Please be sure to keep health insurance coverage in-force until coverage has been confirmed.                                                                                                    |
| Questions?                                                                                                    |
| Should you have any questions during the approval process, please feel free to email us at M1agentsupport@gomedico.com or contact our dedicated Agent Services<br>team at Phone: 800-547-2401 (option 3) from 7:30 AM to 5 PM, Central, Monday – Friday. |
| Thank you again for choosing us for your health insurance needs.                                                                                                    |
| Copy of Application (pdf) VIEW APPLICATION PDF                                                                                                    |
| RETURN TO DASHBOARD                                                                                                    |
|                                                                                                    |
|                                                                                                    |
|                                                                                                    |
|                                                                                                    |
|                                                                                                    |
|                                                                                                    |

# Congratulations! You've submitted an application on MyEnroller!

We are VERY excited that you've chosen to use the MyEnroller! This was designed to help you increase your sales by giving you access to faster quoting tools, easier application submission, and a convenient way to work "On the GO!"

1. Completing the sale is the most important part of the appointment. Technology is a great tool, but as we have all experienced, an ill-timed error can be very frustrating. If there are any technical errors with your MyEnroller that force you to quit using it in the middle of an appointment, make sure you have a paper application handy.

2. If you have questions or issues, contact Agent Services at 1-800-547-2401 (option 3). They can help with any software questions. If there are issues with the MyEnroller itself, they will set up a ticket with the Help Desk, who will call you back to troubleshoot.

#### Thank you and we look forward to earning your business!

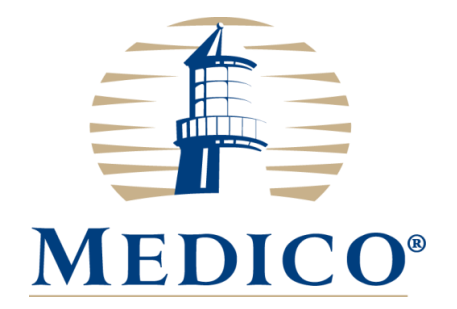